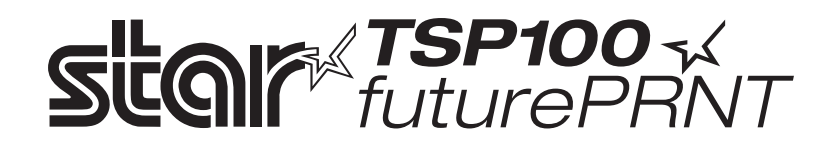

# Hardware-handbuch

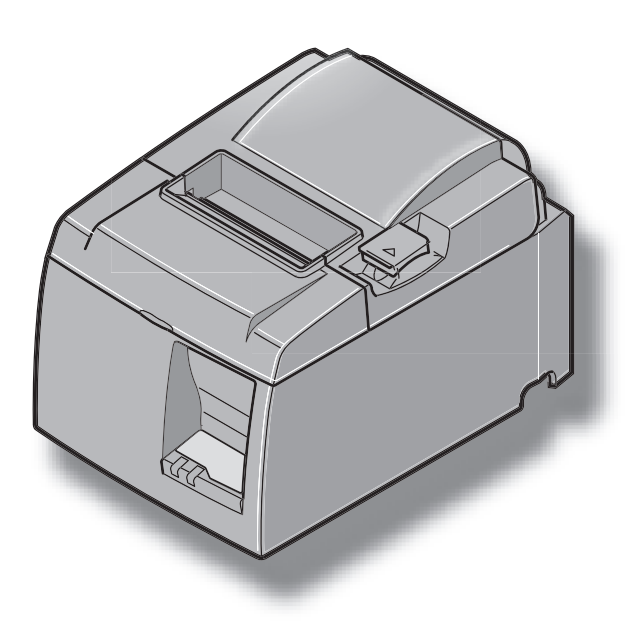

## INHALTSVERZEICHNIS

| 1. Auspa  | cken und Aufstellen                                                    | 1  |
|-----------|------------------------------------------------------------------------|----|
| 1-1.      | Überprüfen                                                             | 1  |
| 2. Besch  | reibung und Bezeichnung der Geräteteile                                |    |
| 2-1.      | U-Modell                                                               | 3  |
| 2-2.      | PU-Modell                                                              | 4  |
| 2-3.      | Wahl eines Aufstellungsorts für den Drucker                            | 5  |
| 3. Aufba  | 14                                                                     | 6  |
| 3-1.      | Anschließen des USB-Kabels/PoweredUSB-Kabels an den Drucker            | 6  |
| 3-2.      | Anschluß an ein Peripheriegerät                                        | 9  |
| 3-3.      | Einlegen der Papierrolle                                               | 10 |
| 3-4.      | Anschließen des USB-Kabels/PoweredUSB-Kabels an den PC                 | 13 |
| 3-5.      | Anschließen des optionalen Netzkabels                                  | 14 |
| 3-6.      | Einschalten                                                            | 16 |
| 4. Befest | tigen des Zubehörs                                                     | 17 |
| 4-1.      | Montieren der Halteplatte                                              | 17 |
| 4-2.      | Montieren der Gummifüße                                                |    |
| 4-3.      | Montage der Schalterabdeckung                                          | 19 |
| 5. Therr  | norollenpapier-Spezifikationen                                         |    |
| 5-1.      | Rollenpapierbeschreibung                                               | 20 |
| 5-2.      | Empfohlenes Papier                                                     | 20 |
| 6. Bedie  | nfeld und andere Funktionen                                            |    |
| 6-1.      | Bedienfeld                                                             |    |
| 6-2.      | Fehler                                                                 | 22 |
| 6-3.      | Selbstdruck                                                            | 24 |
| 7. Verhi  | ndern und Beheben von Papierstau                                       | 25 |
| 7-1.      | Verhindern von Papierstau                                              |    |
| 7-2.      | Beheben von Papierstau                                                 | 25 |
| 7-3.      | Freigeben eines gesperrten Schneidmessers (Nur Auto-Schneidwerkmodell) |    |
| 8. Regel  | mäßige Reinigung                                                       |    |
| 8-1.      | Reinigen des Thermalkopfes                                             |    |
| 8-2.      | Reinigen des Papierhalters                                             |    |
| 9. Perip  | heriegerät-Steuerkreis                                                 |    |
| 10. Techn | ische Daten                                                            |    |
| 10-1      | . Allgemeine Spezifikationen                                           |    |
| 10-2      | . Technische Daten für automatisches Schneidwerk                       |    |
| 10-3      | . Schnittstelle                                                        |    |
| 10-4      | . Elektrische Merkmale                                                 |    |
| 10-5      | . Umgebungsbedingungen                                                 |    |
| 10-6      | . Zuverlässigkeit                                                      |    |
| 11. DIP-S | chalter-Einstellungen                                                  |    |

Bitte wenden Sie sich an die folgende Internet-Address: http://www.star-m.jp/eng/dl/dl02.htm, wenn Sie die neueste Revision dieses Handbuches lesen möchten.

## 1. Auspacken und Aufstellen

## 1-1. Überprüfen

Sie den Kartoninhalt, und vergewissern Sie sich, daß alle unten abgebildeten Teile vorhanden sind.

### 1-1-1. U-Modell

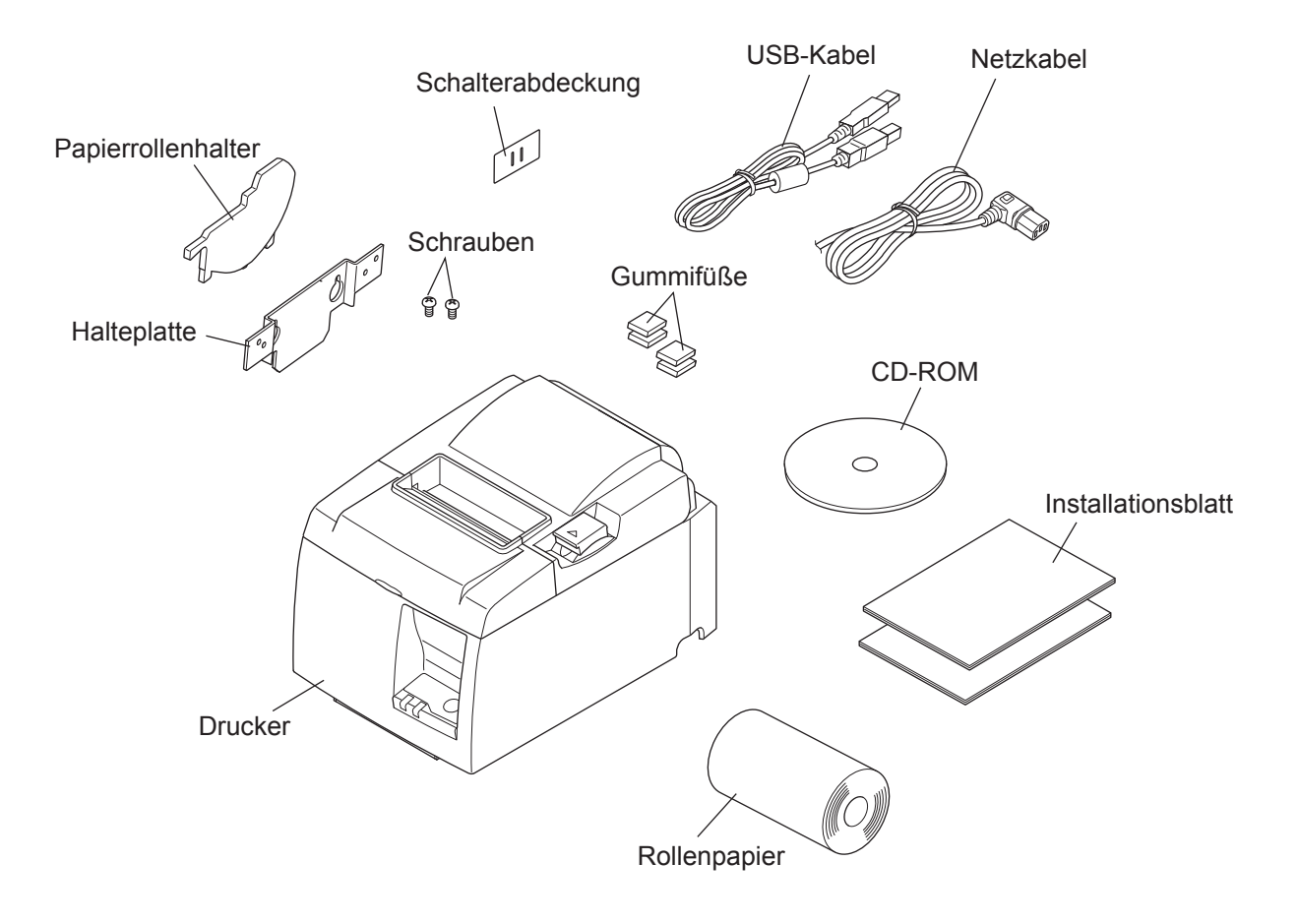

Abb. 1-1 Auspacken

Falls Teile fehlen, wenden Sie sich zwecks Nachlieferung bitte an den Fachhandel, bei dem das Gerät gekauft wurde. Im Hinblick auf einen eventuellen zukünftigen Transport des Druckers empfiehlt es sich, den Lieferkarton und das gesamte Verpackungsmaterial aufzubewahren.

#### 1-1-2. PU-Modell

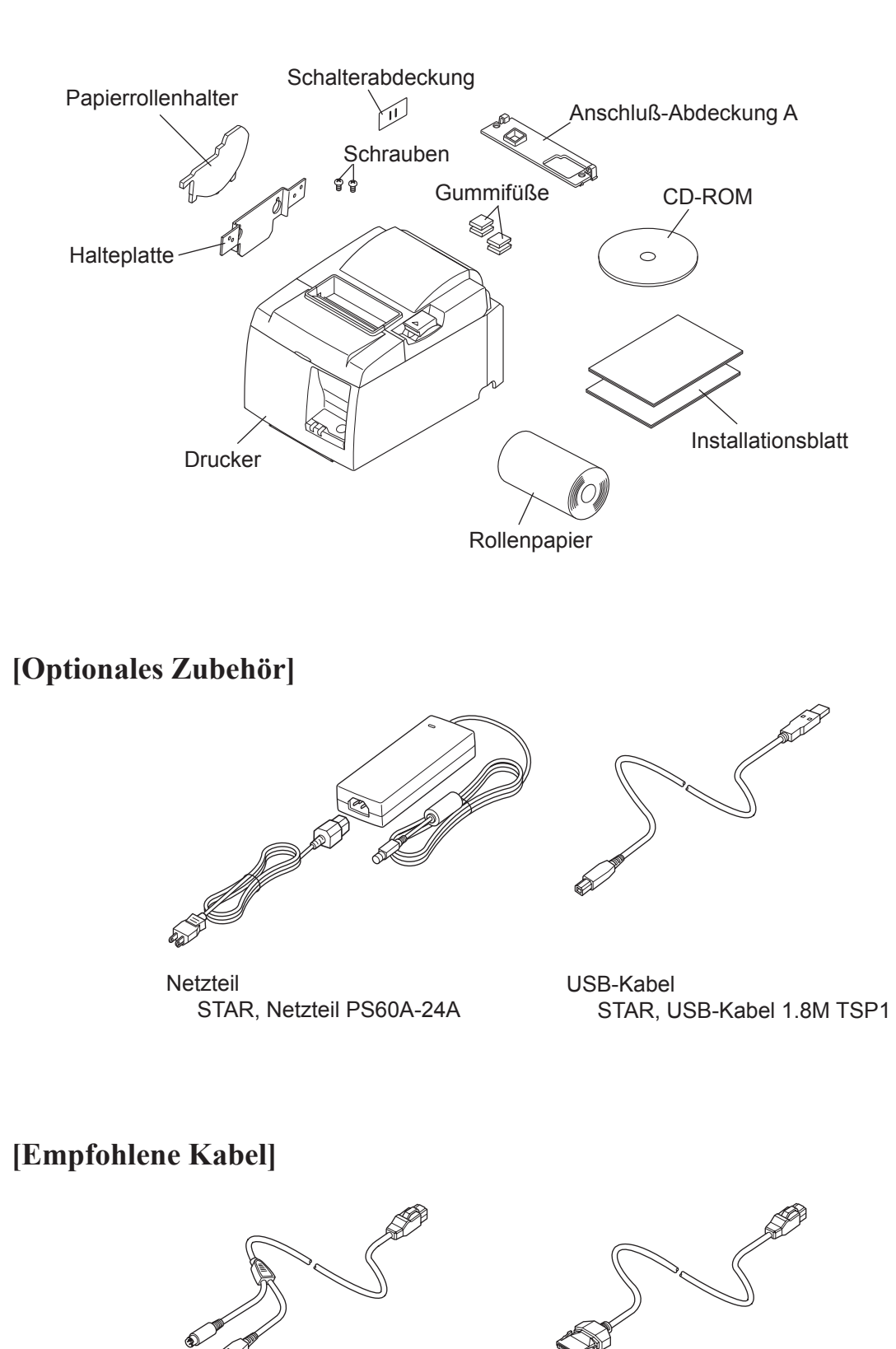

PoweredUSB-Kabel (einfaches Kabel) Powered USB 24V auf 1×8

PoweredUSB-Kabel (Y-Kabel) Powered USB 24V auf USB-

**B & HOSIDEN-M** 

## 2. Beschreibung und Bezeichnung der Geräteteile

## 2-1. U-Modell

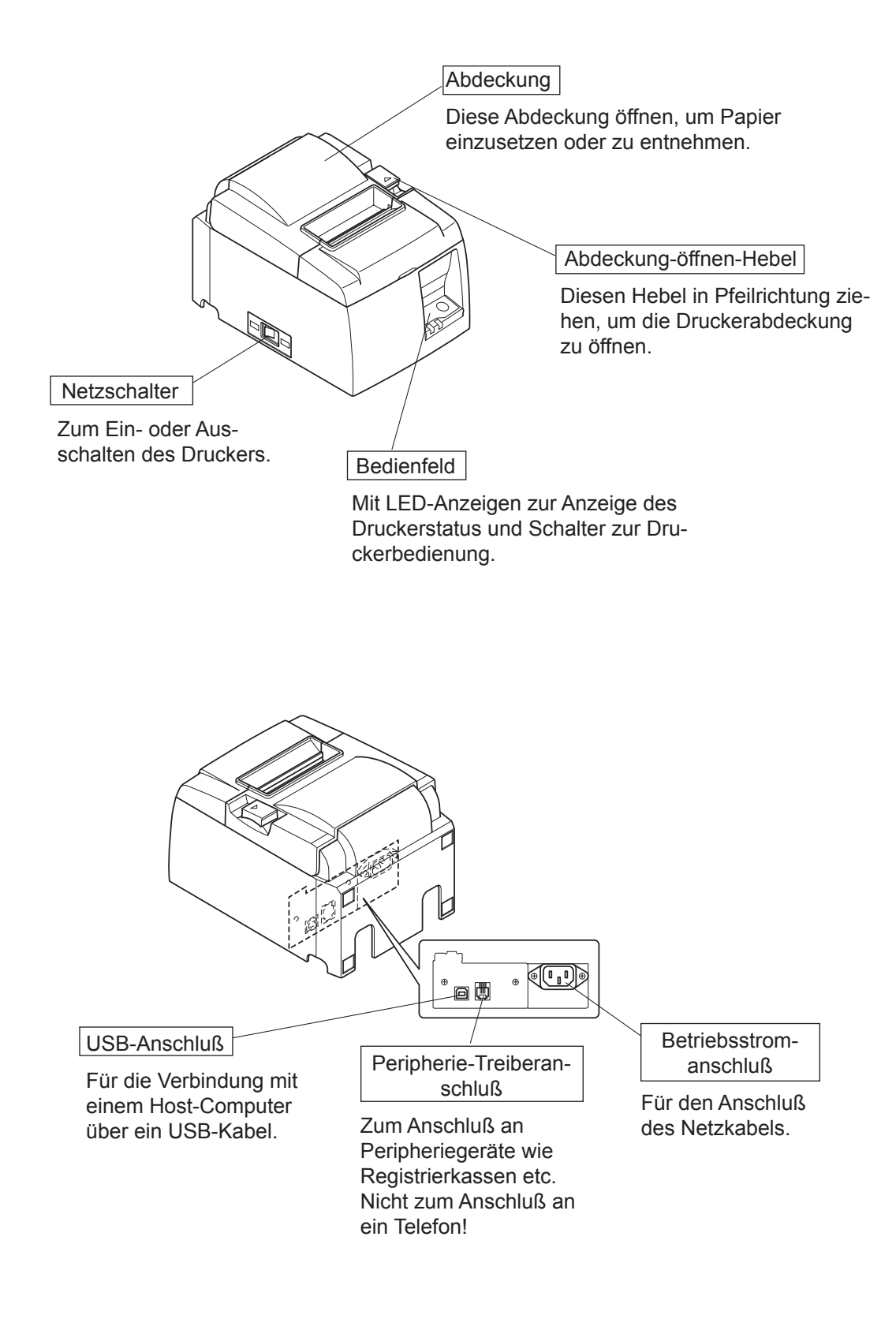

### 2-2. PU-Modell

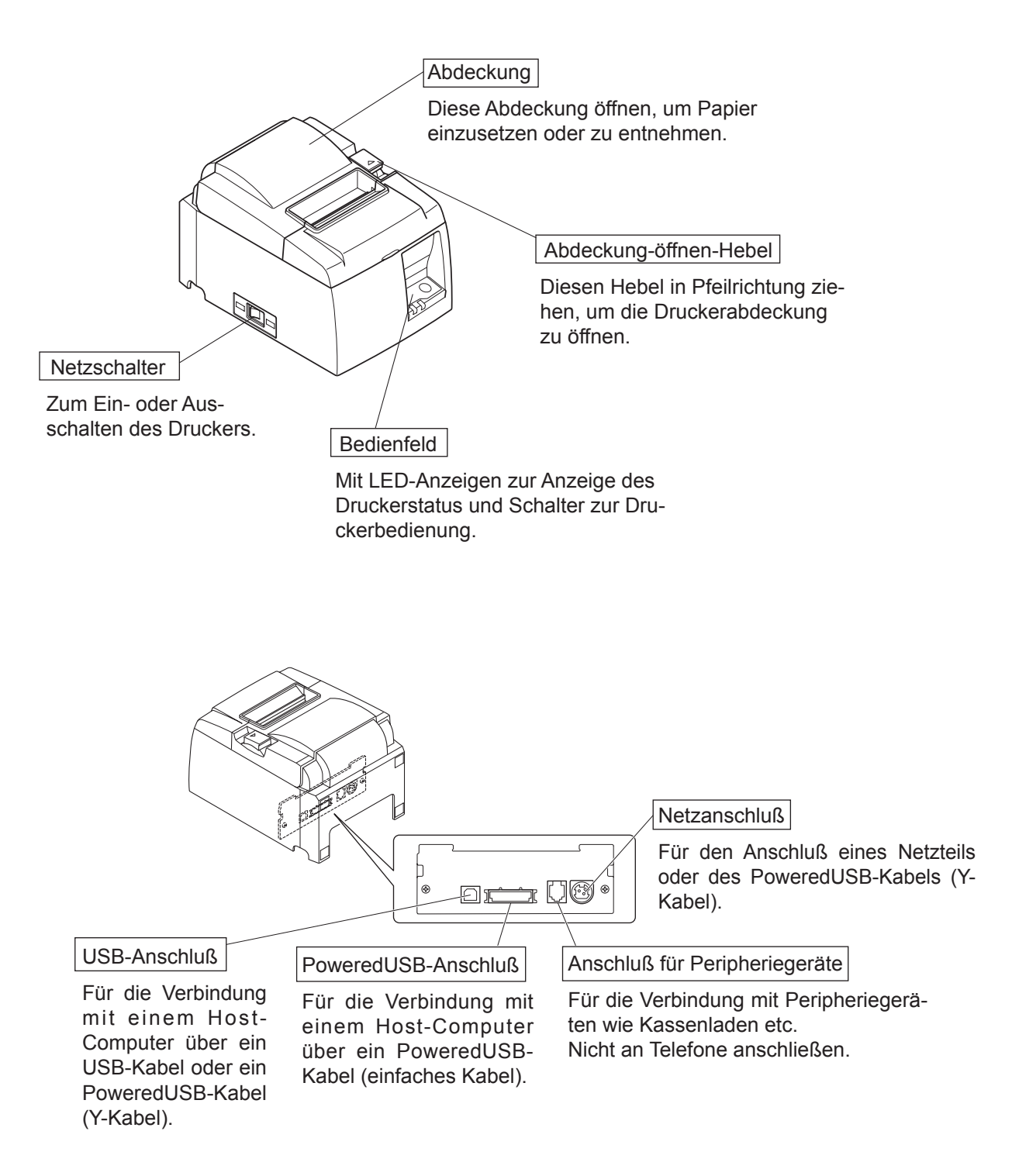

## 2-3. Wahl eines Aufstellungsorts für den Drucker

Bevor Sie den Drucker auspacken, sollten Sie einige Minuten damit verbringen, einen geeigneten Aufstellungsort auszusuchen. Denken Sie dabei an die folgenden Punkte:

- ✓ Den Drucker auf einem flachen, aber festen Untergrund aufstellen, wo keine Vibrationen vorhanden sind.
- ✓ Die verwendete Steckdose soll in der Nähe und frei zugänglich sein.
- ✓ Sicherstellen, daß der Drucker nahe genug am Computer ist, um die Geräte mit dem Druckerkabel verbinden zu können.
- ✓ Sicherstellen, daß der Drucker vor direktem Sonnenlicht geschützt ist.
- ✓ Sicherstellen, daß der Drucker ausreichend weit von Heizkörpern entfernt steht.
- ✓ Dafür sorgen, daß die Umgebung des Druckers sauber, trocken und staubfrei ist.
- ✓ Sicherstellen, daß der Drucker an eine einwandfreie Stromzufuhr angeschlossen ist. Er sollte nicht an Steckdosen angeschlossen werden, an denen bereits Geräte mit möglichen Netzstörungen wie Kopierer, Kühlschränke u.a. angeschlossen sind.
- ✓ Den Drucker nicht an Orten mit hoher Luftfeuchtigkeit aufstellen.
- ✓ Dieses Gerät verwendet einen Gleichstrommotor, der einen elektrischen Kontaktpunkt hat.Vermeiden Sie die Verwendung des Geräts in Umgebungen, in denen Silikongas flüchtig werden kann.

## **∕**•WARNUNG

- ✓ Das Gerät sofort ausschalten, wenn es Rauch, ungewöhnliche Gerüche und merkwürdige Geräusche abgibt. Sofort das Gerät vom Netz trennen und den Fachhändler benachrichtigen.
- ✓ Niemals versuchen, dieses Produkt selber zu reparieren. Unsachgemäße Reparaturen können gefährlich sein.
- ✓ Niemals dieses Produkt zerlegen oder modifizieren. Eingriffe an diesem Produkt können zu Verletzungen, Bränden oder elektrischen Schlägen führen.

## 3. Aufbau

## 3-1. Anschließen des USB-Kabels/PoweredUSB-Kabels an den Drucker

### 3-1-1. U-Modell

Führen Sie das Kabel wie gezeigt durch die vorgesehene Kabelführung. Schließen Sie das USB-Kabel am Drucker an.

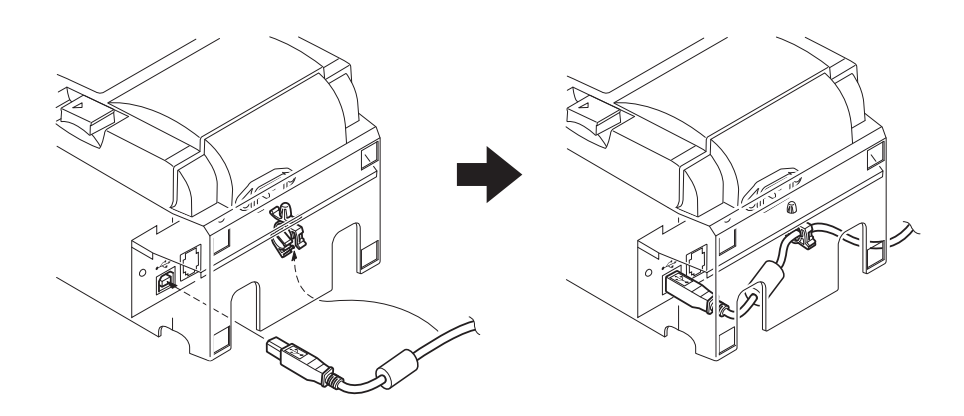

#### 3-1-2. PU-Modell

#### *▲ACHTUNG*

Stellen Sie sicher, daß der Drucker vor Anschluß des PoweredUSB-Kabels (Y-Kabel) bzw. des PoweredUSB-Kabels (einfaches Kabel) ausgeschaltet ist.

 Montieren Sie die Anschluß-Abdeckung am Drucker in Abhängigkeit vom verwendeten Kabel, um das unsachgemäße Anschließen anderer Kabel zu vermeiden. USB-Kabel oder PoweredUSB-Kabel (Y-Kabel)....Anschluß-Abdeckung A PoweredUSB-Kabel (einfaches Kabel).....Anschluß-Abdeckung B

Bei Auslieferung des Druckers ist die Anschluß-Abdeckung B montiert. Diese Abdeckung muß nicht entfernt werden, wenn das PoweredUSB-Kabel (einfaches Kabel) verwendet wird. Wird ein USB-Kabel oder Powered USB-Kabel (Y-Kabel) verwendet, ist die Anschluß-Abdeckung (B) zu entfernen und die Anschluß-Abdeckung (A) zu montieren, so dass sie hörbar einrastet.

Zum Entfernen der Anschluß-Abdeckung (B) den Haken an der Abdeckung wie gezeigt mit einem Schlitzschraubendreher eindrücken.

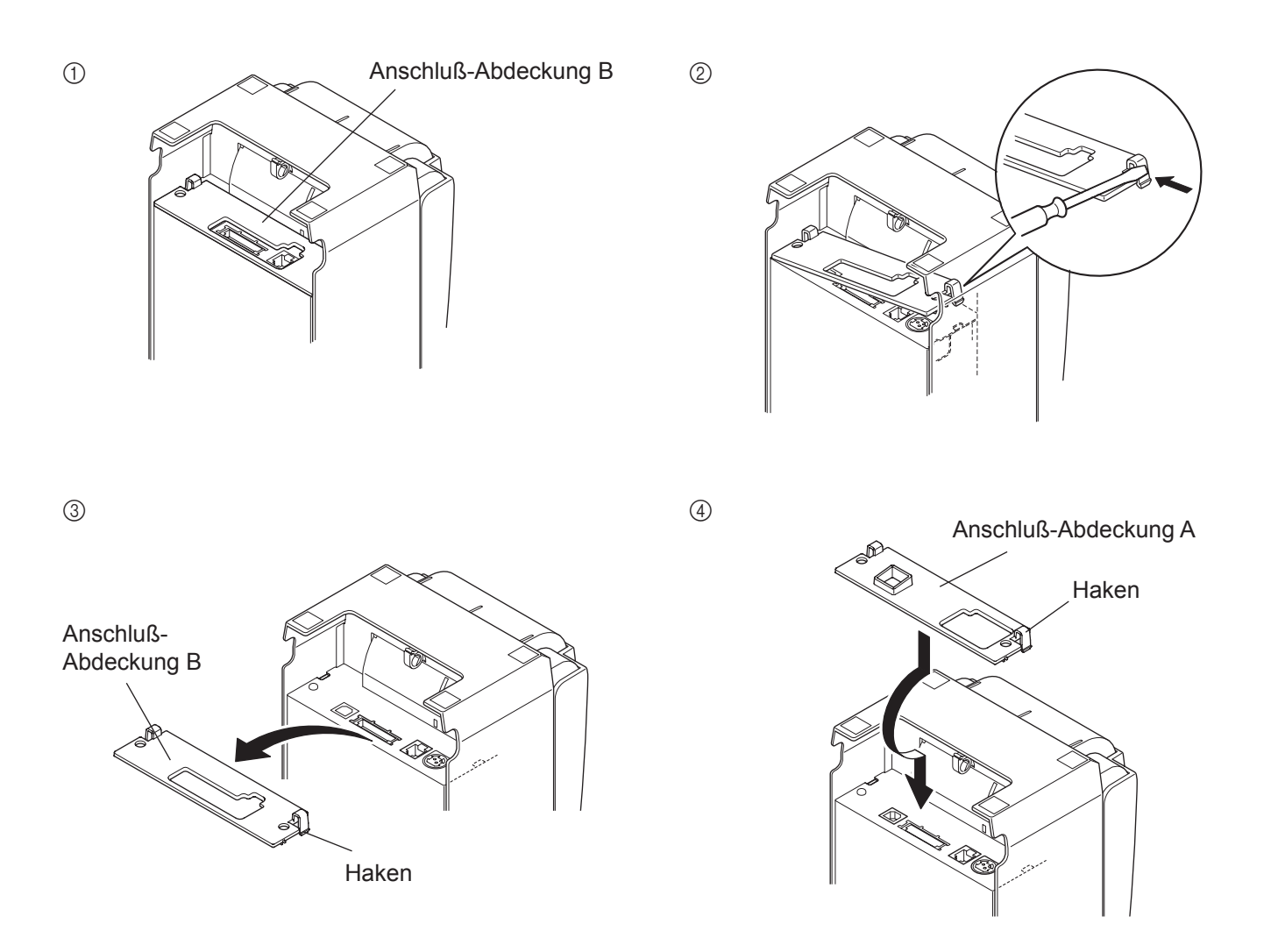

(2) Das Schnittstellenkabel wie abgebildet an den Drucker anschließen. Bei Verwendung eines USB-Kabels, das Kabel mit dem Kabelhalter sichern.

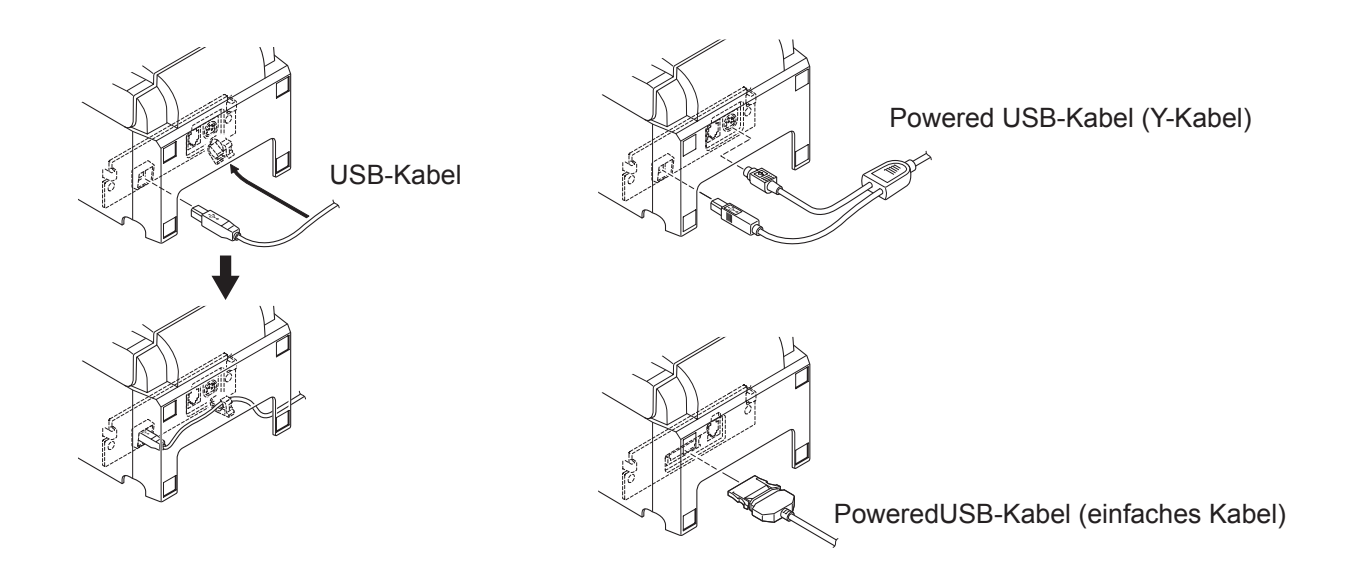

## 3-2. Anschluß an ein Peripheriegerät

Es kann ein Peripheriegerät an den Drucker mit einem Modularstecker angeschlossen werden. Im folgenden wird beschrieben, wie der Ferritkern angebracht und die Verbindung hergestellt wird. Siehe "Modularstecker" auf Seite 30 für den Typ von Modularstecker, der dazu erforderlich ist. Beachten Sie, daß der Drucker nicht mit einem Modularstecker oder Kabel ausgestattet ist. Diese Teile müssen vom Anwender besorgt werden.

### ACHTUNG

Vor dem Anschließen der Kabel sicherstellen, daß der Drucker ausgeschaltet und vom Netz getrennt ist.

(1) Schließen Sie das Peripheriegerätekabel an die Buchse an der Rückseite des Druckers an.

### ACHTUNG

Nicht eine Telefonleitung an die Peripheriebuchse anschließen. Wenn dies geschieht, besteht die Gefahr von Schäden am Drucker. Aus Sicherheitsgründen außerdem nicht Verdrahtung an die Peripheriebuchse anschließen, wenn die Möglichkeit besteht, daß zu starke Spannung anliegt.

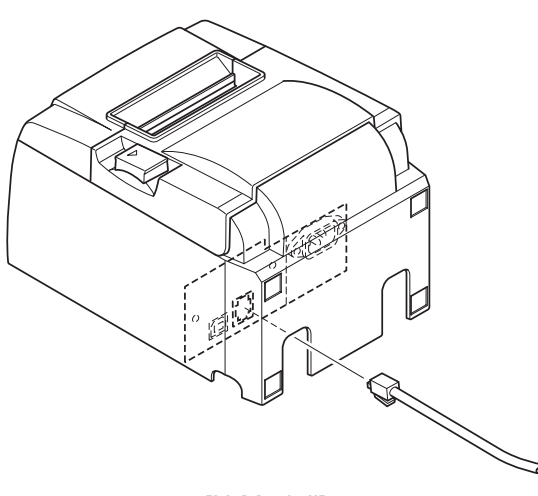

[U-Modell]

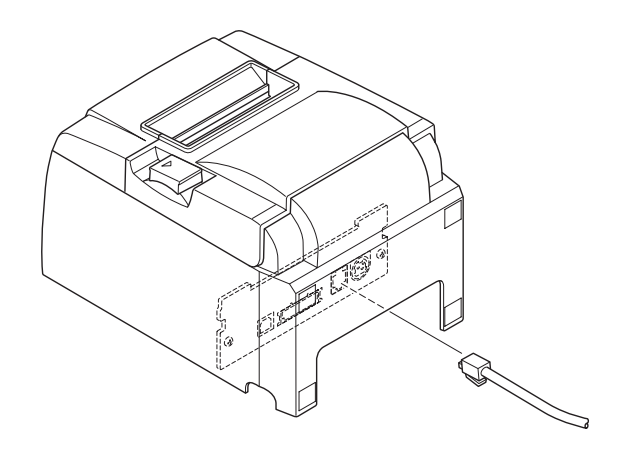

[PU-Modell]

## 3-3. Einlegen der Papierrolle

Immer Rollenpapier verwenden, das zu den technischen Daten des Druckers paßt. Bei Verwendung einer Papierrolle mit einer Breite von 57,5 mm den Papierrollenhalter wie auf der folgenden Seite beschrieben, einlegen.

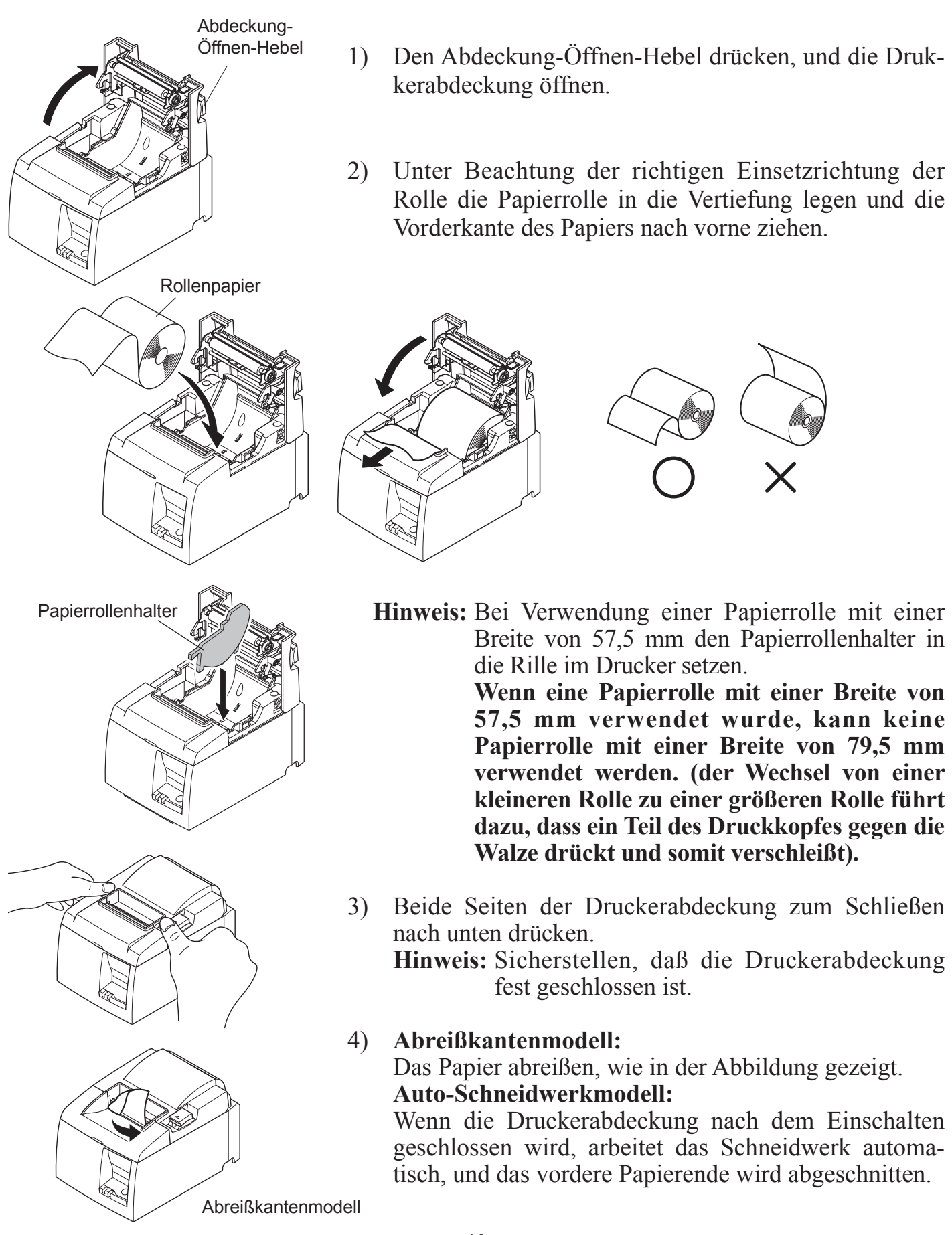

### Warnsymbole

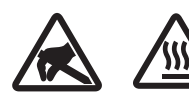

Diese Hinweise sind in der Nähe des Thermodruckkopfs angebracht.

Der Thermodruckkopf ist unmittelbar nach dem Drucken heiß und darf daher nicht berührt werden. Statische Elektrizität kann den Thermodruckkopf beschädigen. Berühren Sie den Thermodruckkopf nicht, um ihn vor statischer Elektrizität zu schützen.

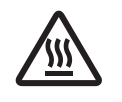

Dieses Symbol ist in der Nähe des Abschneiders angebracht. Berühren Sie nie die Schneidwerkklinge, weil dies zu Verletzungen führen kann.

 $\triangle$ 

Dieses Symbol befindet sich in der Nähe des Peripherie-Steueranschlusses. Hier kein Telefon anschließen.

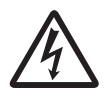

Dieses Symbol (Aufkleber oder Stempel) befindet sich in der Nähe der Sicherungsschrauben für das Gehäuse oder die Schutzplatte, die ausschließlich von Servicepersonal geöffnet werden sollten. Diese Schrauben dürfen nur von qualifiziertem Servicepersonal entfernt werden. Im Gehäuseinneren gibt es Bereiche mit lebensgefährlicher Hochspannung.

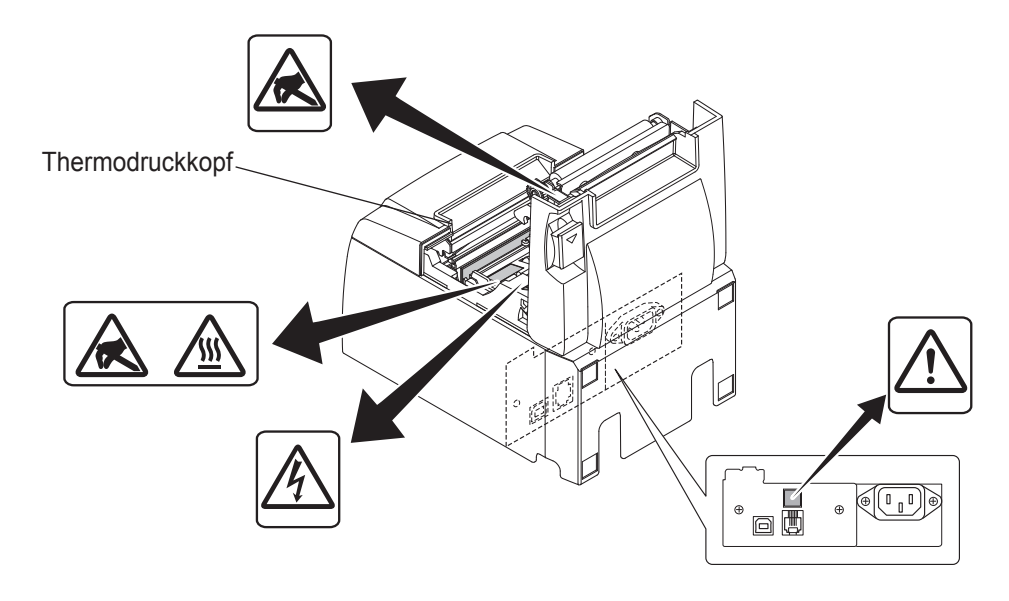

## **WARNUNG**

- *1)* Berühren Sie nicht die Schneidwerkklinge.
  - Im Papierausgabeschlitz befindet sich ein Schneidwerk. Stecken Sie nie die Hand in den Ausgabeschlitz weder während des Druckbetriebs, noch wenn der Drucker nicht arbeitet.
  - Der Druckerdeckel kann zum Auswechseln der Papierrolle geöffnet werden. Da sich das Schneidwerk im Inneren des Deckels befindet, sollten Sie darauf achten, weder Gesicht noch Hände zu nahe an die Schneidwerkklinge zu bringen.
- *2)* Während und unmittelbar nach dem Drucken ist der Thermodruckkopf sehr heiß. Berühren Sie ihn nicht, um Verbrennungen zu vermeiden.
- *3)* Sollten Sie Rauch, ungewöhnliche Gerüche oder Geräusche wahrnehmen, trennen Sie das Gerät sofort von der Stromversorgung an und wenden sich um Rat an Ihren Händler.
- 4) Versuchen Sie nie, das Gerät selbst zu reparieren. Unsachgemäß ausgeführte Reparaturen bergen ein Gefahrenpotenzial.
- 5) Versuchen Sie nie, das Gerät zu zerlegen oder zu modifizieren. Andernfalls kann es zu Verletzungen, Feuer oder einem Stromschlag kommen.

## *AVORSICHT*

- 1) Betätigen Sie den Öffnungshebel nicht, während Sie gleichzeitig mit der Hand auf den Deckel drücken.
- *2)* Betätigen Sie nicht Öffnungshebel und öffnen Sie den Deckel, während ein Druckvorgang läuft oder der automatische Abschneider in Betrieb ist.
- 3) Ziehen Sie kein Papier heraus, wenn der Deckel geschlossen ist.
- *4)* Das Heizelement und der Treiber-Chip des Thermodruckkopfes können leicht beschädigt werden. Berühren Sie diese Teile nicht mit Metallgegenständen, Sandpapier usw.
- 5) Die Druckqualität kann leiden, wenn das Thermokopf-Heizelement durch Berühren mit den Händen verschmutzt wird. Berühren Sie das Thermokopf-Heizelement nicht.
- 6) Der Treiber-Chip kann leicht durch statische Elektrizität beschädigt werden. Berühren Sie den Chip nie direkt.
- 7) Für die Druckqualität und Lebensdauer des Thermokopfes kann nicht garantiert werden, wenn anderes als das vorgeschriebene Papier verwendet wird. Insbesondere Papier mit [Na+, K+, C1-] kann die Lebensdauer des Thermokopfes drastisch verkürzen. Beachten Sie dies bitte.
- 8) Benutzen Sie den Drucker nicht, wenn sich (aufgrund von Kondensation usw.) Feuchtigkeit an der Vorderseite des Druckkopfes niedergeschlagen hat.
- 9) Ein gedrucktes Stück Thermopapier kann elektrisch aufgeladen werden. Falls der Drucker vertikal aufgestellt oder an einer Wand montiert ist, kann das abgeschnittene Stück Papier im Drucker steckenbleiben, anstatt herauszufallen. Beachten Sie bitte, dass dies zum Problem werden kann, falls Sie ein Ablagefach verwenden, das die herunterfallenden Blätter aufnimmt.
- 10) Verändern Sie während des Betriebs nicht die Papierbreite. Thermodruckkopf, Gummiwalze und Schneidwerk nutzen sich je nach Papierbreite unterschiedlich ab. Dies kann zu Fehlfunktionen im Vorschubsystem des Druckers oder Schneidwerks führen.
- 11) Transportieren Sie den Drucker nicht, indem Sie ihn am geöffneten Deckel halten.
- 12) Trennen Sie das angeschlossene Schnittstellen-, Netz- oder Kassenladenkabel nicht gewaltsam ab. Fassen Sie zum Abtrennen eines Kabels immer am Stecker an und wenden Sie keine übermäßige Kraft auf.
- 13) Sollte der Drucker blockieren, müssen Sie ihn zurücksetzen, indem Sie das USB-Kabel abtrennen, mindestens 5 Sekunden warten und dann wieder anschließen. Bei kürzerer Wartezeit können Fehlfunktionen auftreten.
- 14) Solange ein Druckvorgang läuft, darf der Computer weder ausgeschaltet noch in den Standby-Modus versetzt werden.
- 15) Trennen Sie weder das Netzkabel noch das USB-Kabel ab, solange der Drucker noch arbeitet.

### **A***Hinweise zur Benutzung des automatischen Abschneiders*

- 1) Sollte das Schneidwerk nach einer Fehlfunktion nicht wieder in die Ausgangsposition zurückkehren, beheben Sie zunächst die Fehlerursache und schalten erst danach die Stromversorgung wieder ein.
- 2) Zwischen dem Ende des Druckbereichs und der Schnittposition sollten mindestens 5 mm Abstand sein.
- *3)* Versuchen Sie nicht, das Papier während eines Schneidvorgangs zu entfernen, da dies zu einem Papierstau führen kann.

### 3-4. Anschließen des USB-Kabels/PoweredUSB-Kabels an den PC

### **3-4-1. U-Modell**

Schließen Sie das USB-Schnittstellenkabel an einen USB-Anschluß Ihres Computers an.

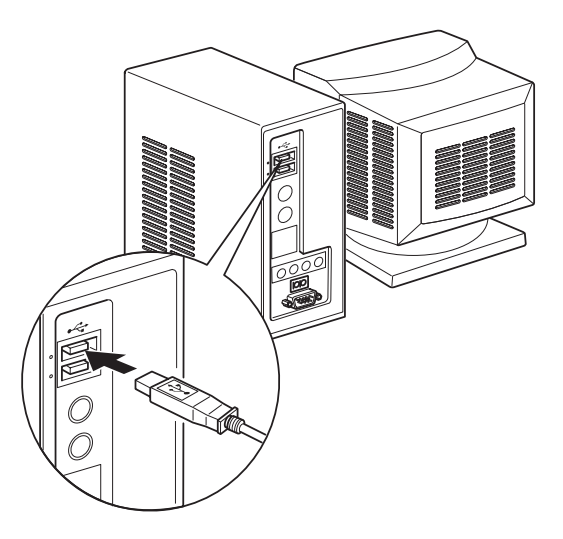

### 3-4-2. PU-Modell

### *▲ ACHTUNG*

Stellen Sie sicher, daß der PC vor Anschluß des PoweredUSB-Kabels (Y-Kabel) bzw. des PoweredUSB-Kabels (einfaches Kabel) ausgeschaltet ist.

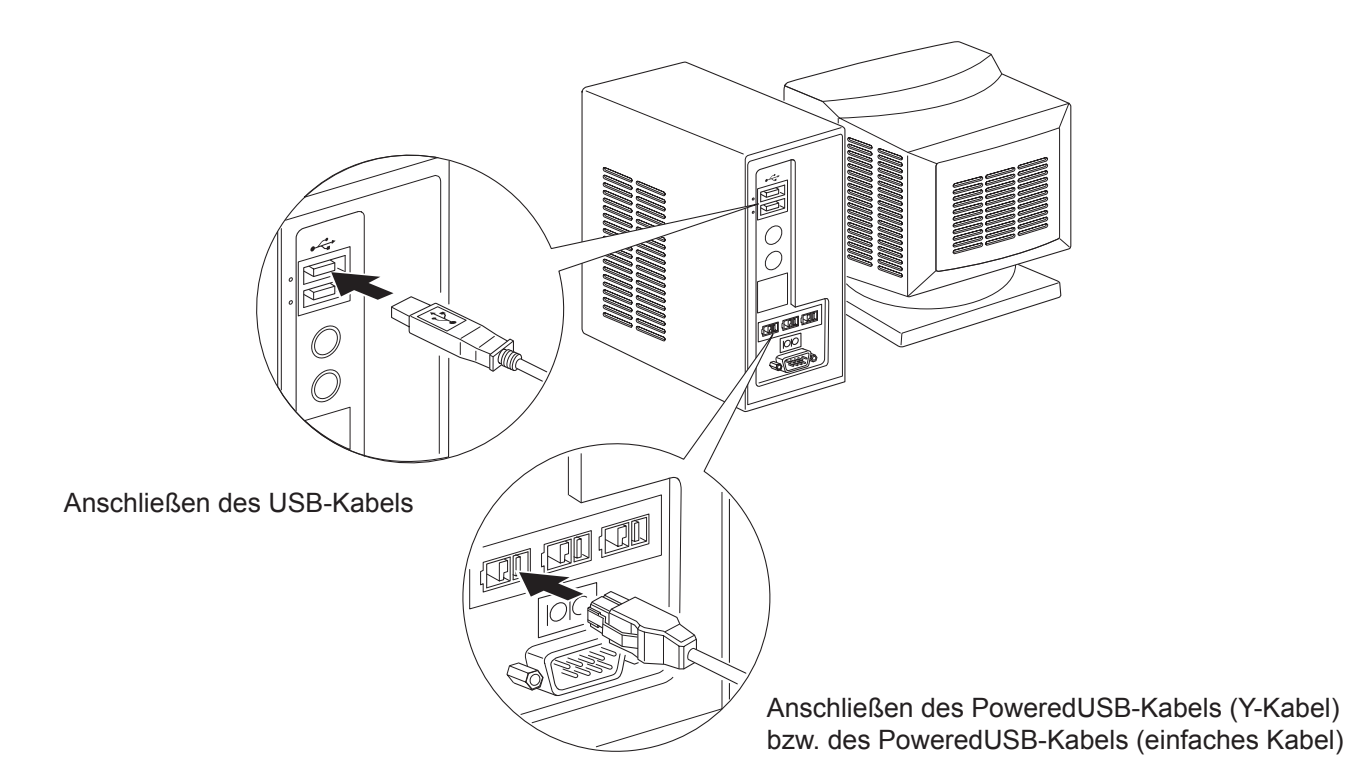

Schließen Sie das Schnittstellenkabel an einen USB-Anschluß Ihres Computers an.

## 3-5. Anschließen des optionalen Netzkabels

### 3-5-1. U-Modell

- Hinweis: Vor dem Anschließen/Abtrennen des Netzkabels stellen Sie sicher, daß der Drucker und alle angeschlossenen Gerät ausgeschaltet sind. Außerdem sollte der Netzstecker abgezogen sein.
- (1) Durch Überprüfen des Typenschilds auf der Rück- oder Unterseite des Druckers sicherstellen, daß seine Betriebsspannung mit der Spannung der Steckdose übereinstimmt. Stellen Sie ebenfalls sicher, daß der Stecker am Netzkabel der Steckdose entspricht.
- (2) Wenn das Netzkabel nicht direkt am Drucker befestigt ist, das entsprechende Ende des Netzkabels in die Stromversorgungsbuchse hinten am Drucker einstecken.
- (3) Das Netzkabel mit einer ordnungsgemäß geerdeten Wechselspannungs-Steckdose verbinden.

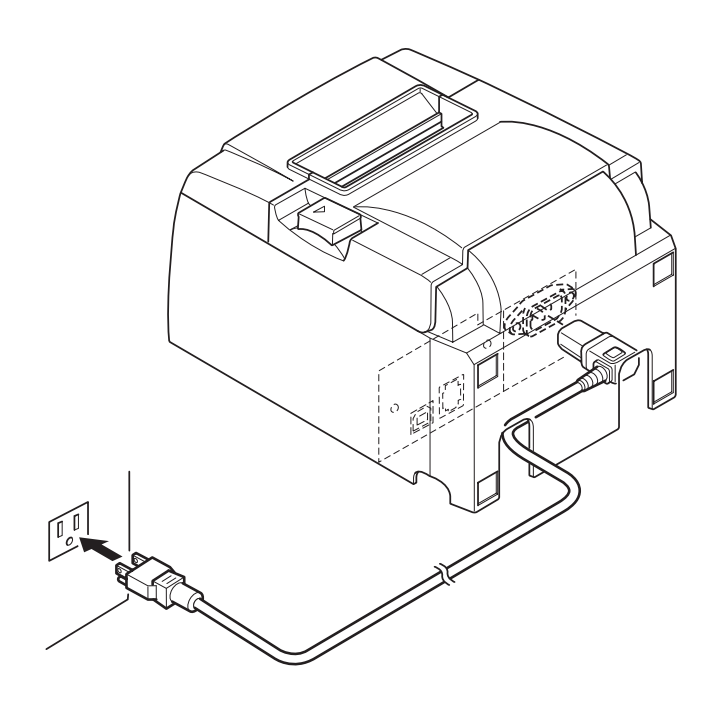

### *▲ACHTUNG*

Falls die auf dem Typenschild angegebene Spannung nicht mit der Versorgungsspannung in Ihrem Wohnbereich übereinstimmt, wenden Sie sich bitte sofort an Ihren Händler.

### 3-5-2. PU-Modell

- Hinweis: Bevor Sie die Verbindung zum Netzteil herstellen/trennen, stellen Sie sicher, daß die Stromversorgung des Druckers und aller mit dem Drucker verbundenen Geräte ausgeschaltet ist. Achten Sie auch darauf, daß das Netzkabel nicht in die Steckdose eingesteckt ist.
- Verbinden Sie das Netzteil mit dem Netzkabel.
   Hinweis: Verwenden Sie ein handelsübliches Netzteil sowie Netzkabel.
- (2) Schließen Sie das Netzteil an den entsprechenden Anschluß am Drucker an.
- (3) Stecken Sie den Netzstecker in eine Steckdose.

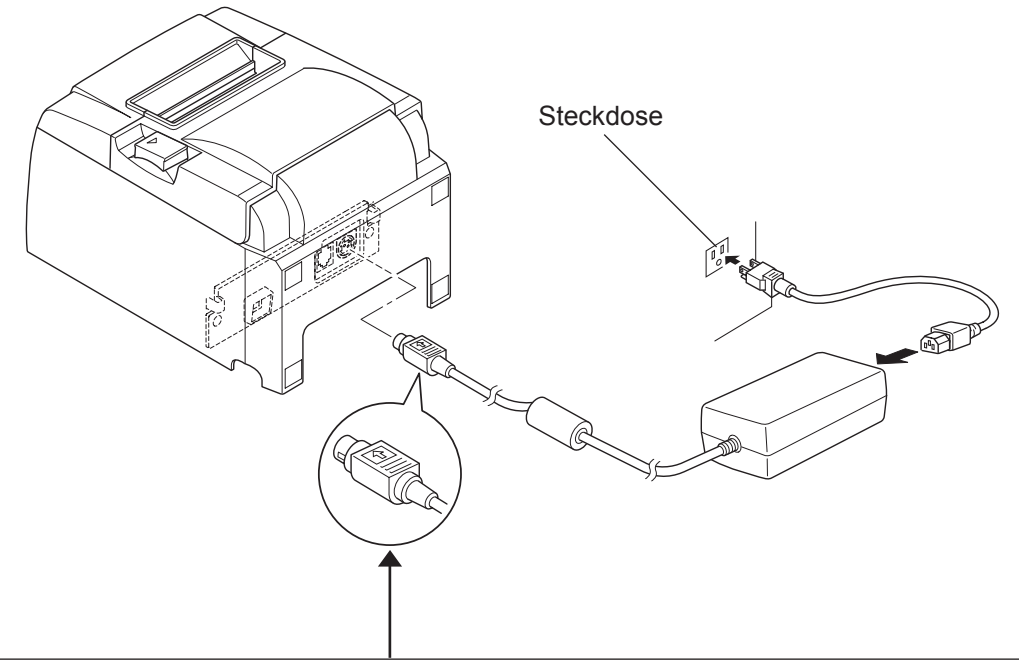

### *∧ACHTUNG*

Wenn Sie das Netzkabel von der Steckdose trennen, zum Ziehen am Netzstecker anfassen. Das Freigeben der Sperre erleichtert das Trennen vom Anschluß. Ein übermäßiges Ziehen am Kabel kann zu Schäden am Anschluß führen.

### 3-6. Einschalten

Stellen Sie sicher, daß das Netzkabel angeschlossen ist, wie in 3-6 beschrieben.

(1) Netzschalter an der Vorderseite des Druckers auf Ein (ON) stellen. Das POWER-Lämpchen am Bedienfeld leuchtet auf.

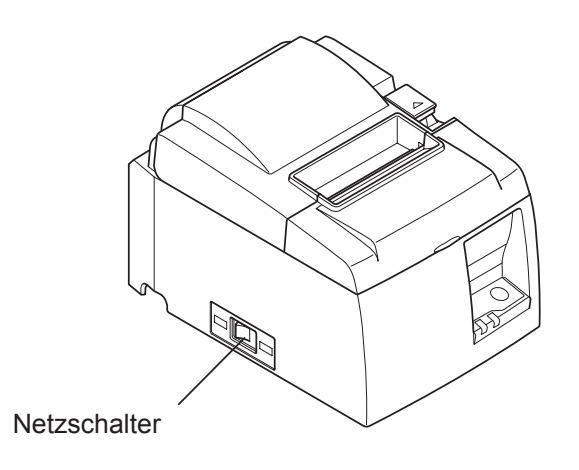

### ACHTUNG

Wir empfehlen, den Netzstecker aus der Steckdose zu ziehen, wenn der Drucker längere Zeit lang nicht benutzt werden soll. Der Drucker sollte vorzugsweise an einem Platz aufgestellt werden, der leichten Zugang zur Netzsteckdose gewährt.

Wenn der Netzschalter des Druckers über eine Schalterabdeckung verfügt, können die ON/ OFF-Markierungen des Netzschalters verdeckt sein. In diesem Fall das Netzkabel aus der Netzsteckdose ziehen, um den Drucker auszuschalten.

## 4. Befestigen des Zubehörs

Folgendes Zubehör wird benötigt, wenn der Drucker an einer Wand befestigt wird.

• Halteplatte und zwei Schrauben (flanschlos)

Folgendes Zubehör wird benötigt, wenn der Drucker vertikal aufgestellt wird.

• 4 Gummifüße

Die folgenden Zubehörteile müssen nicht unbedingt angebracht werden.Bringen Sie sie bei Bedarf an.

Schalterabdeckung

## 4-1. Montieren der Halteplatte

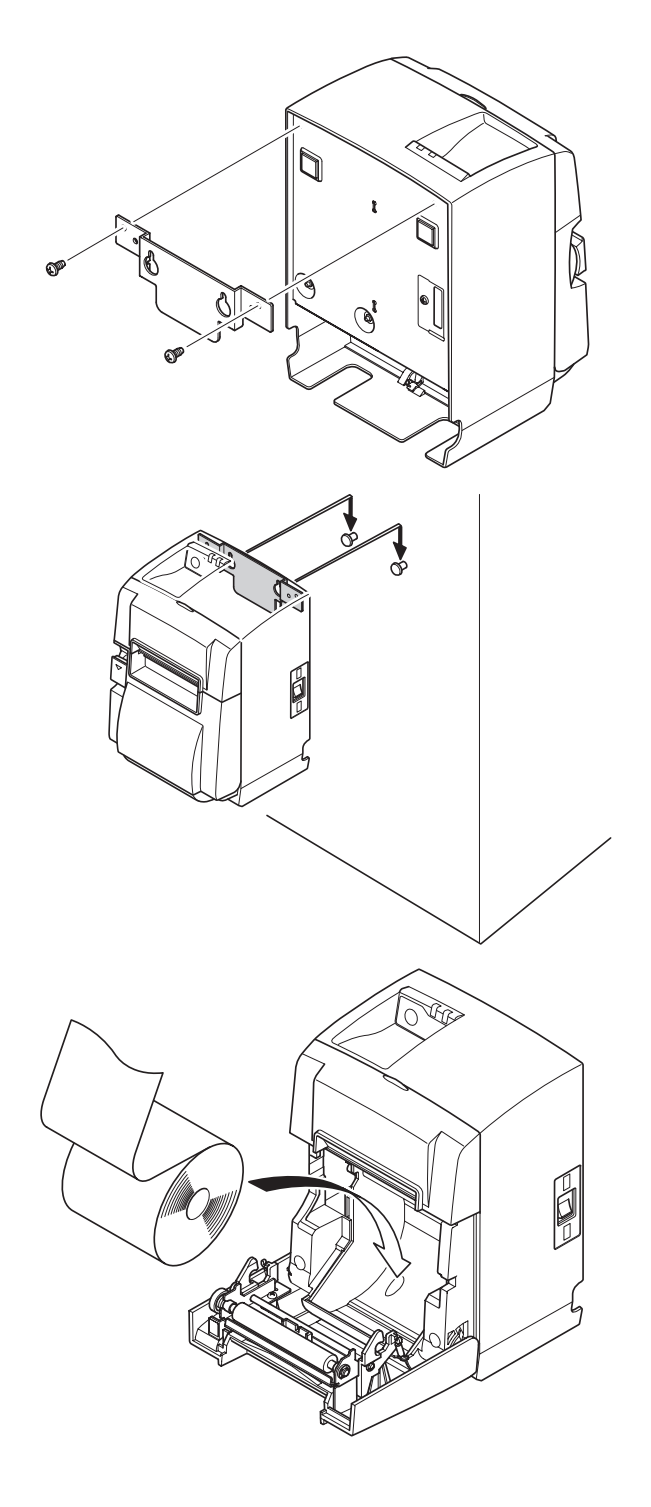

(1) Die Halteplatte am Drucker montieren. Dann die beiden mitgelieferten Schrauben anziehen, um sie in ihrem Sitz zu sichern.

(2) Plazieren Sie den Drucker über den Schrauben usw. an der Wand, und schieben Sie ihn zur Befestigung nach unten.

- (3) Den Öffnungshebel der Abdeckung drükken und die Druckerabdeckung öffnen.
- (4) Das Rollenpapier wie abgebildet einsetzen.

### 4-2. Montieren der Gummifüße

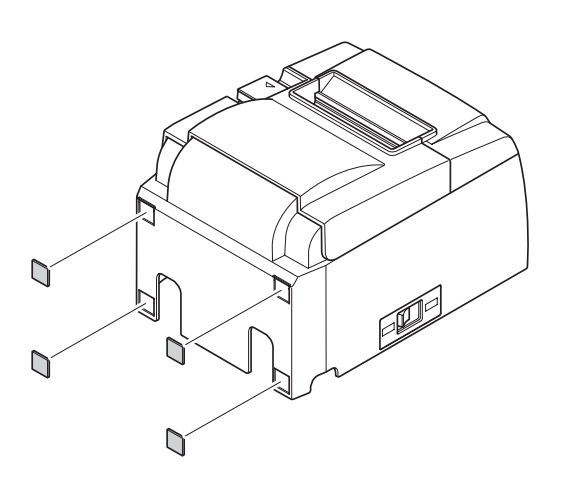

 (1) Die vier Gummifüße in den Positionen wie abgebildet montieren.
 Vor dem Montieren der Gummifüße sicherstellen, daß die Montageflächen vollkommen sauber sind.

(2) Den Öffnungshebel der Abdeckung drükken und die Druckerabdeckung öffnen.(3) Das Rollenpapier wie abgebildet einset-

zen.

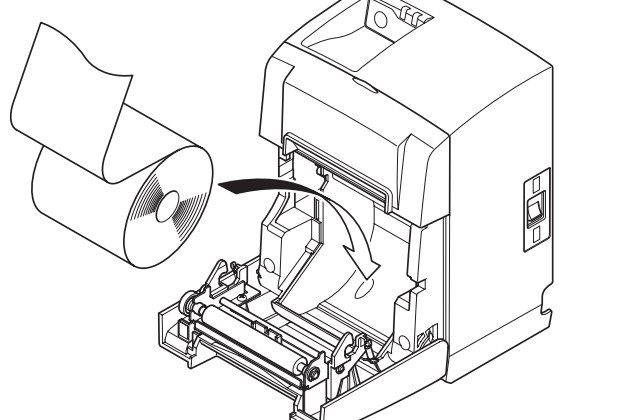

- 18 -

## 4-3. Montage der Schalterabdeckung

Es ist nicht notwendig, die Schalterabdeckung zu montieren. Montieren Sie sie nur, wenn es für Ihre Verwendung des Geräts notwendig ist. Durch die Montage der Schalterabdeckung wird Folgendes möglich:

- der Netzschalter nicht versehentlich betätigt werden kann,
- der Netzschalter nicht mehr so einfach von anderen Personen betätigt werden kann.

Montieren Sie die Schalterabdeckung gemäß der nachstehenden Abbildung.

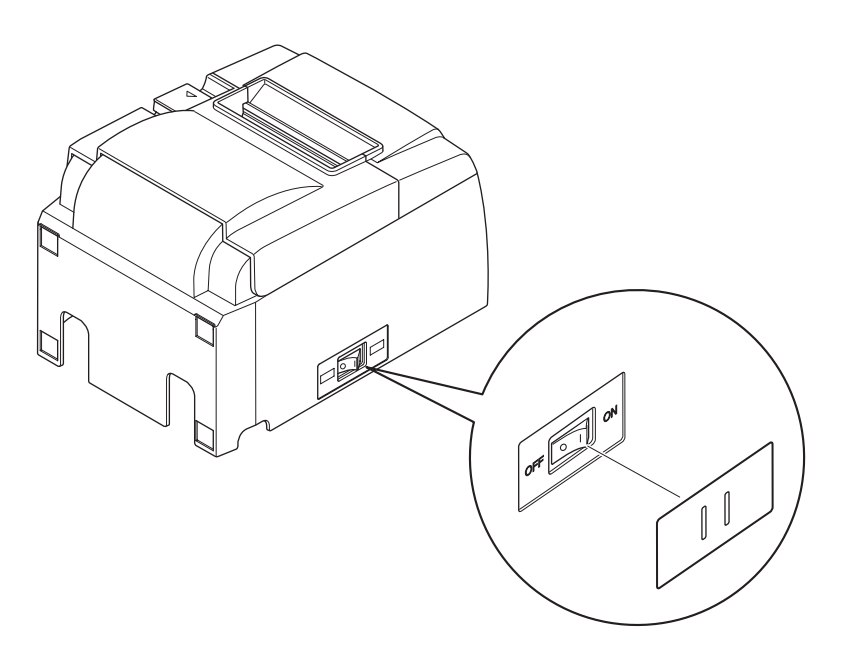

Der Netzschalter kann ein- und ausgeschaltet (ON (|)/OFF (O)) werden, indem ein schmaler Gegenstand wie ein Kugelschreiber o.ä. in die Löcher der Schalterabdeckung eingeführt wird.

### *▲ ACHTUNG*

Wir empfehlen, den Netzstecker aus der Steckdose zu ziehen, wenn der Drucker längere Zeit lang nicht benutzt werden soll. Der Drucker sollte vorzugsweise an einem Platz aufgestellt werden, der leichten Zugang zur Netzsteckdose gewährt.

## 5. Thermorollenpapier-Spezifikationen

Wenn die Verbrauchsteile verbraucht sind, besorgen Sie Ersatz wie unten angegeben.

### 5-1. Rollenpapierbeschreibung

Thermopapier

Dicke: 65~85 µm (außer Mitsubishi HiTec F5041)

Breite: 79,5±0,5 mm (57,5±0,5 mm wenn der Papierrollen-halter verwendet wird) Rollen-Außendurchmesser: ø83 mm oder weniger

Breite der Aufnehmerpapierrolle:  $80^{+0.5}_{-1}$  mm oder ( $58^{+0.5}_{-1}$  mm wenn der Papierrollenhalter verwendet wird)

Kern Außen/Innen-Durchmesser

Kern außen Kern innen

ø18±1 mm ø12±1 mm

Druckfläche: Äußere Papierkante

Behandlung der Papierendkante: Nicht Paste oder Kleber zum Befestigen von Papierrolle oder Kern verwenden.

Nicht die Papierendkante falten.

## 5-2. Empfohlenes Papier

### Hinweis:

- 1) Die Druckdichte kann je nach verwendetem Papier, Betriebsumgebung und Energie-Modus schwanken.
- Je nach Druckdichte können Lesegeräte oder Scanner den gedruckten Barcode oder die gedruckten Zeichen nicht scannen. Stellen Sie zuvor sicher, daß das Lesegerät bzw. der Scanner korrekt scannen.

### 5-2-1. U-Modell

| Hersteller                               | Produktname | oduktname Qualitätsmerkmale/Verwendung |            |
|------------------------------------------|-------------|----------------------------------------|------------|
| Mitauhishi Donon Milla                   | P220AG      | Normalpapier                           | 65 (Dicke) |
| Limited                                  | P220A       | Papier für hochstabile Bilder          | 65 (Dicke) |
| Liiiittea                                | HP220AB-1   | Papier für hochstabile Bilder          | 75 (Dicke) |
| Mitsubishi HiTec Paper<br>Flensburg GmbH | F5041       | Normalpapier                           | 60 (Dicke) |
|                                          | PD150R      | Normalpapier                           | 75 (Dicke) |
| Oii Papar Co. Itd                        | PD160R      | Papier für hochstabile Bilder          | 75 (Dicke) |
| Oji Faper Co., Liu.                      | PD170R      | Papier für hochstabile Bilder          | 75 (Dicke) |
|                                          | PD190R      | Papier für mittelstabile Bilder        | 75 (Dicke) |
| Nippon Paper Industries                  | TF50KS-E2D  | Normalpapier                           | 59 (Dicke) |
| Kanzaki Specialty                        | P320RB      | Bicolor-Papier: Rot & Schwarz          | 65 (Dicke) |
| Papers Inc. (KSP)                        | P320BB      | Bicolor-Papier: Blau & Schwarz         | 65 (Dicke) |

### 5-2-2. PU-Modell

| Hersteller                                                    | Produktname | Qualitätsmerkmale/Verwendung    | Papierdicke (µm) | Energie-Modus      |
|---------------------------------------------------------------|-------------|---------------------------------|------------------|--------------------|
| Mitauliali Danar                                              | P220AG      | Normalpapier                    | 65 (Dicke)       |                    |
| Mills Limited                                                 | P220A       | Papier für hochstabile Bilder   | 65 (Dicke)       |                    |
| WIIIIS LIIIIIted                                              | HP220AB-1   | Papier für hochstabile Bilder   | 75 (Dicke)       |                    |
| Mitsubishi HiTec Pa-<br>per Flensburg GmbH F5041 Normalpapier |             | 60 (Dicke)                      |                  |                    |
|                                                               | PD150R      | Normalpapier                    | 75 (Dicke)       |                    |
| Oii Danar Ca. Itd                                             | PD160R      | Papier für hochstabile Bilder   | 75 (Dicke)       |                    |
| Oji Paper Co., Ltd.                                           | PD170R      | Papier für hochstabile Bilder   | 75 (Dicke)       |                    |
|                                                               | PD190R      | Papier für mittelstabile Bilder | 75 (Dicke)       |                    |
| Nippon Paper Industries                                       | TF50KS-E2D  | Normalpapier                    | 59 (Dicke)       |                    |
| Kanzaki Specialty                                             | P320RB      | Bicolor-Papier: Rot & Schwarz   | 65 (Dicke)       | Nur Standard-Modus |
| Papers Inc. (KSP)                                             | P320BB      | Bicolor-Papier: Blau & Schwarz  | 65 (Dicke)       | Nur Standard-Modus |

#### Hinweis:

Empfehlungen zu den zu verwendenden Papiersorten sind im Internet bei der folgenden URL erhältlich:

http://www.star-m.jp/eng/dl/dl02.htm

# 6. Bedienfeld und andere Funktionen

## 6-1. Bedienfeld

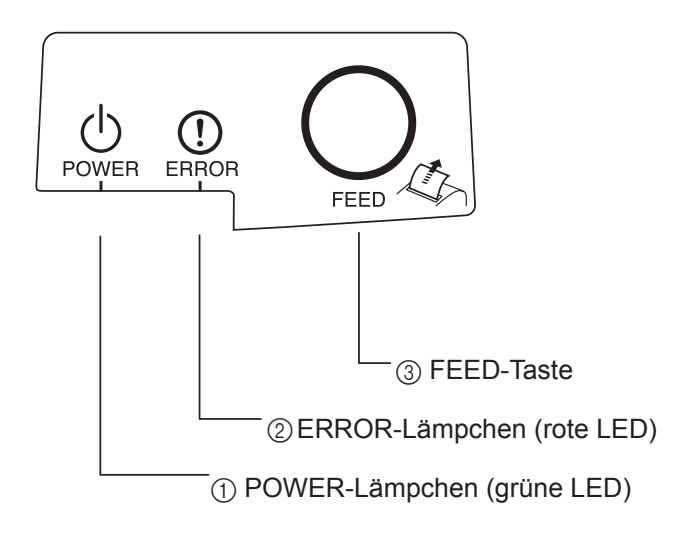

## 6-2. Fehler

1) Automatisch behebbare Fehler

- (1) POWER-Lämpchen (grüne LED) Leuchtet in eingeschaltetem Zustand.
- ② ERROR-Lämpchen (rote LED) Zeigt in Kombination mit dem POWER-Lämpchen verschiedene Fehlerzustände an.
- ③ FEED-Taste Die FEED-Taste drücken, um das Rollenpapier vorzutransportieren.

| <i>,</i>                                |                                  |             |                                                               |
|-----------------------------------------|----------------------------------|-------------|---------------------------------------------------------------|
| Fehlerbeschreibung                      | POWER-Lampe                      | ERROR-Lampe | Abhilfe                                                       |
| Hohe Kopftemperatur<br>erkannt          | Blinkt im 0,5-Se-<br>kunden Takt | Aus         | Automatische Behebung nach Ab-<br>kühlen des Druckkopfs.      |
| Hohe Schalttafeltempe-<br>ratur erkannt | Blinkt im 2-Sekun-<br>den Takt   | Aus         | Automatische Behebung nach Ab-<br>kühlen der Schalttafel.     |
| Fehler durch offene Ab-<br>deckung      | Ein                              | Ein         | Automatische Behebung nach<br>Schließen der Druckerabdeckung. |

### 2) Nicht behebbare Fehler

| Fehlerbeschreibung                   | POWER-Lampe                     | ERROR-Lampe                     | Behebung       |
|--------------------------------------|---------------------------------|---------------------------------|----------------|
| Fehler in Kopfthermi-<br>stor        | Blinkt im 0,5-Sekunden<br>Takt  | Blinkt im 0,5-Sekunden<br>Takt  | Nicht behebbar |
| Fehler in Schalttafel-<br>thermistor | Blinkt im 2-Sekunden Takt       | Blinkt im 2-Sekunden Takt       | Nicht behebbar |
| Fehler in VM-Spannung                | Aus                             | Blinkt im 1-Sekunden Takt       | Nicht behebbar |
| Fehler in VCC-Spannung               | Blinkt im 1-Sekunden Takt       | Blinkt im 1-Sekunden Takt       | Nicht behebbar |
| EEPROM-Fehler                        | Blinkt im 0,25-Sekunden<br>Takt | Blinkt im 0,25-Sekunden<br>Takt | Nicht behebbar |
| USB-Fehler                           | Blinkt im 5-Sekunden Takt       | Blinkt im 5-Sekunden Takt       | Nicht behebbar |
| CPU-Fehler                           | Aus                             | Aus                             | Nicht behebbar |
| RAM-Fehler                           | Aus                             | Ein                             | Nicht behebbar |

### Hinweis:

- 1) Wenn ein nicht behebbarer Fehler auftritt, das Gerät sofort ausschalten.
- 2) Wenden Sie sich bei Auftreten eines nicht behebbaren Fehlers zur Reparatur an Ihren Händler.

### 3) Fehler bei Papierschnitt

| Fehlerbeschreibung       | POWER-Lampe | ERROR-Lampe                         | Abhilfe                                                                                                    |
|--------------------------|-------------|-------------------------------------|----------------------------------------------------------------------------------------------------|
| Fehler bei Papierschnitt | Aus         | Blinkt im<br>0,125-Sekunden<br>Takt | Behebung durch Ausschalten, Beseitigen<br>der Fehlerursache wie z.B. eingeklemmtes<br>Papier, Zurücksetzen des Schneidwerks in<br>seine Grundstellung und erneutes Einschal-<br>ten (siehe 7-3). |

### Hinweis:

Wenn sich das Schneidwerk nicht in seine Grundstellung bringen läßt oder die Anfangsbewegung nicht durchführt, entsteht ein nicht behebbarer Fehler.

#### 4) Fehler bei Papiererkennung

| Fehlerbeschreibung | POWER-Lampe | ERROR-Lampe                      | Abhilfe                                                                                        |
|--------------------|-------------|----------------------------------|------------------------------------------------------------------------------------------------|
| Fehler Papier alle | Ein         | Blinkt im 0,5-Se-<br>kunden Takt | Automatische Behebung nach Einlegen<br>einer neuen Papierrolle und Schließen der<br>Abdeckung. |

### 6-3. Selbstdruck

Testdruck

Das Gerät einschalten und dabei die FEED-Taste gedrückt halten. Der Testdruck wird durchgeführt. Die Versionsnummer und Druckereinstellungen werden gedruckt.

Lassen Sie die FEED-Taste nach Beginn des Druckvorgangs los. Nachdem der Selbstdruck abgeschlossen ist, wechselt der Drucker in den normalen Modus.

\*\*\* TSP100 Ver1.0
Unit : Cutter
 FEDCBA9876543210
<2> 0000000000000000
<4> 00000000000000
<c> 000000000000000
USB-ID : Disable
Class : Printer
Cutter : Enable

# 7. Verhindern und Beheben von Papierstau

## 7-1. Verhindern von Papierstau

Das Papier soll beim Ausgeben und vor dem Schneiden nicht berührt werden.

Wenn das Papier beim Ausgeben gedrückt oder gezogen wird, kann ein Papierstau, ein Abschneidfehler oder ein Zeilenvorschubfehler verursacht werden.

## 7-2. Beheben von Papierstau

Wenn ein Papierstau auftritt, beheben Sie ihn wie folgt.

- (1) Stellen Sie den Netzschalter auf Aus, um den Drucker auszuschalten.
- (2) Drücken Sie den Öffnungshebel für die Abdeckung und öffnen Sie die Druckerabdeckung. Wenn die Druckerabdeckung sich bei Modellen mit automatischer Abschneideinheit nicht öffnet, bedeutet dies, daß die automatische Abschneideinheit nicht in Grundstellung ist. In diesem Fall die automatische Abschneideinheit entsprechend den in Abschnitt 7-3 gegebenen Anweisungen auf Grundstellung zurückstellen. Dann die Druckerabdeckung öffnen, nachdem der Papierstau behoben ist.
- (3) Entfernen Sie das gestaute Papier.

## ACHTUNG

Achten Sie darauf, den Drucker beim Entfernen des gestauten Papiers nicht zu beschädigen. Insbesondere der Thermaldruckkopf läßt sich leicht beschädigen; achten Sie darauf, ihn nicht zu berühren.

- (4) Stellen Sie sicher, daß das Papier gerade ausgerichtet ist, und schließen Sie die Druckerabdeckung vorsichtig.
  - Hinweis 1: Stellen Sie sicher, daß das Papier gerade ausgerichtet ist. Wenn die Druckerabdeckung bei schief liegendem Papier geschlossen wird, kann ein Papierstau auftreten.
  - Hinweis 2: Sperren Sie die Druckerabdeckung durch Drücken auf die Seiten. Nicht zum Schließen auf die Mitte drücken. Dabei kann es sein, daß die Abdeckung nicht richtig schließt.
- (5) Stellen Sie den Netzschalter in Ein-Stellung, um den Drucker einzuschalten. Stellen Sie sicher, daß die ERROR-LED nicht leuchtet.
  - **Hinweis:** Während die ERROR-LED leuchtet, akzeptiert der Drucker keine Befehle wie Druckbefehl; stellen Sie deshalb sicher, daß die Abdeckung richtig geschlossen ist.

### Warnsymbole

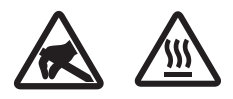

Diese Hinweise sind in der Nähe des Thermodruckkopfs angebracht.

Der Thermodruckkopf ist unmittelbar nach dem Drucken heiß und darf daher nicht berührt werden. Statische Elektrizität kann den Thermodruckkopf beschädigen. Berühren Sie den Thermodruckkopf nicht, um ihn vor statischer Elektrizität zu schützen.

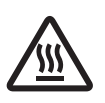

Dieses Symbol ist in der Nähe des Abschneiders angebracht. Berühren Sie nie die Schneidwerkklinge, weil dies zu Verletzungen führen kann.

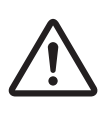

Dieses Symbol befindet sich in der Nähe des Peripherie-Steueranschlusses. Hier kein Telefon anschließen.

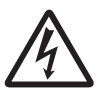

Dieses Symbol (Aufkleber oder Stempel) befindet sich in der Nähe der Sicherungsschrauben für das Gehäuse oder die Schutzplatte, die ausschließlich von Servicepersonal geöffnet werden sollten. Diese Schrauben dürfen nur von qualifiziertem Servicepersonal entfernt werden. Im Gehäuseinneren gibt es Bereiche mit lebensgefährlicher Hochspannung.

## 7-3. Freigeben eines gesperrten Schneidmessers (Nur Auto-Schneidwerkmodell)

Wenn der automatische Abschneider blockiert, das USB-Kabel trennen und den Netzstecker ziehen, um den Drucker auszuschalten. Schließen Sie dann das USB-Kabel wieder an und stecken Sie den Netzstecker ein, um den Drucker einzuschalten.

Wenn ein Neustart die Blockierung des Schneidwerks nicht löst, führen Sie bitte die unten stehenden Schritte aus.

## *MARNUNG M*

Da Arbeiten am Schneidmesser gefährlich sein können, immer zuerst den Drucker ausschalten.

- (1) Den Netzschalter auf Aus (OFF) stellen, um den Drucker auszuschalten.
- (2) Die Frontabdeckung entfernen, um das Schneidmesser freizulegen.
- (3) Gestautes Papier entfernen.
  - **Hinweis:** Darauf achten, nicht den Drucker nicht beim Entfernen von gestautem Papier zu beschädigen.

Da der Thermalkopf besonders empfindlich ist, darauf achten, ihn nicht zu berühren.

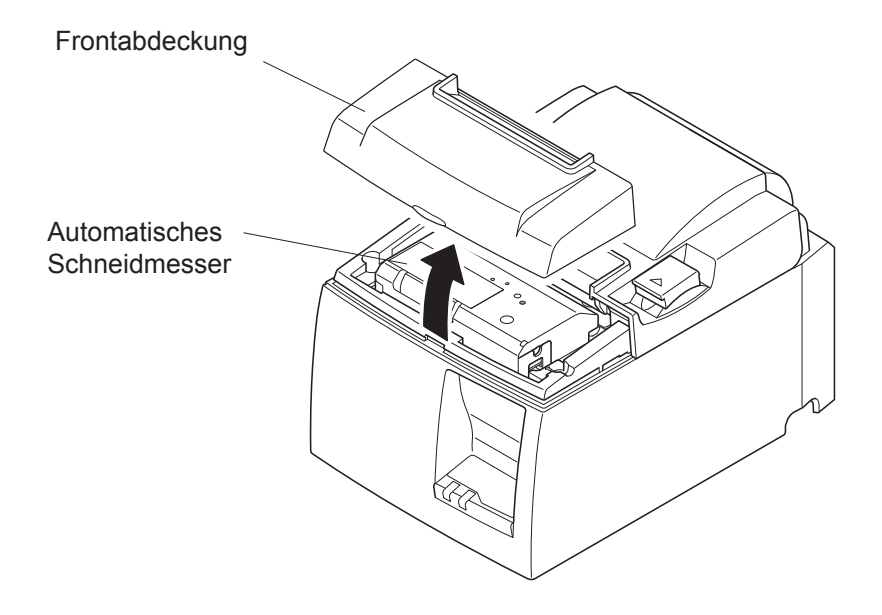

- (4) Führen Sie einen Kreuzschlitzschraubendreher in die manuelle Betriebsöffnung seitlich des Schneidwerks ein und drehen Sie ihn in Pfeilrichtung wie rechts gezeigt bis sich die Hinterabdeckung öffnet.
- (5) Die Druckerabdeckung öffnen, gestautes Papier entfernen, und dann die Papierrolle wieder einsetzen.
- (6) Die Frontabdeckung wieder einsetzen, und den Netzschalter auch Ein (ON) stellen.

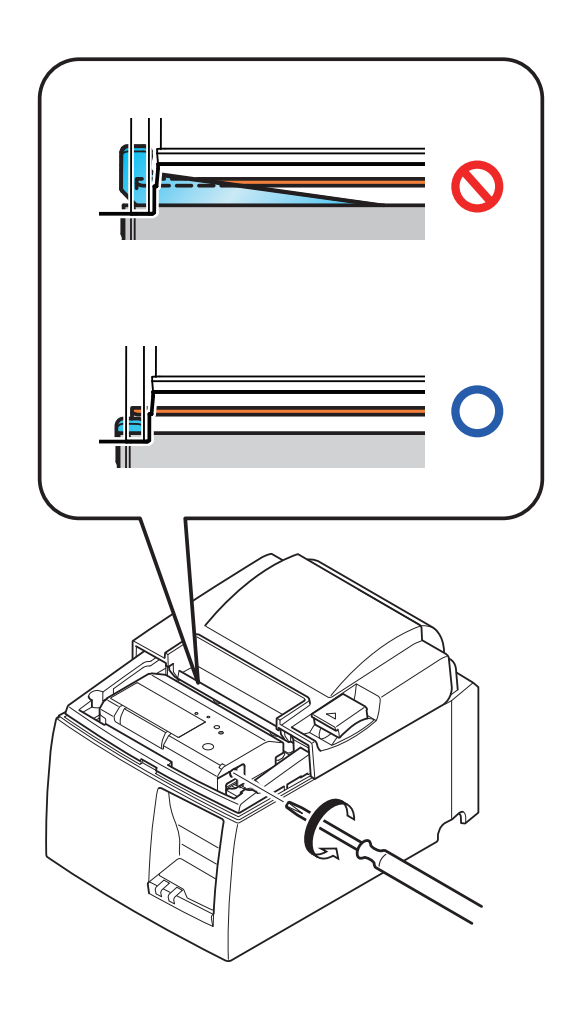

## 8. Regelmäßige Reinigung

Die Druckzeichen können durch Ansammlung von Papierstaub und anderem Schmutz unscharf werden. Um das zu verhindern, muß im Papierhalter und in der Papiertransportstufe angesammelter Staub von Zeit zu Zeit entfernt werden. Diese Reinigung sollte einmal alle sechs Monate oder einmal nach jeder Million Zeilen ausgeführt werden.

### 8-1. Reinigen des Thermalkopfes

Zum Entfernen von schwärzlichem Staub auf der Oberfläche des Thermalkopfes diesen mit Isopropylalkohol (IPA) abwischen.

Hinweis: Der Thermalkopf läßt sich leicht beschädigen. Zum Abwischen immer einen sehr weichen Lappen verwenden und sicherstellen, daß er nicht zerkratzt wird.

### 8-2. Reinigen des Papierhalters

Verwenden Sie einen weichen Lappen zur Entfernung von Papierstaub vom Papierhalter und aus der Papiertransportstufe.

## 9. Peripheriegerät-Steuerkreis

Der Stecker für den Peripheriegerät-Steuerkreis kann nur an Peripheriegeräte wie z.B. Kassenladen etc. angeschlossen werden.

Nicht an Telefone anschließen.

Kabel verwenden, die folgende Spezifikationen erfüllen.

### Stecker für Peripheriegeräte

| Pin Nr. | Signal-<br>name | Funktion                  | E/A<br>Richtung |
|---------|-----------------|---------------------------|-----------------|
| 1       | FG              | Gehäusemasse              |                 |
| 2       | DRD1            | Steuersignal 1            | AUS             |
| 3       | +24V            | Steuerspannungsversorgung | AUS             |
| 4       | +24V            | Steuerspannungsversorgung | AUS             |
| 5       | DRD2            | Steuersignal 2            | AUS             |
| 6       | DRSNS           | Lesesignal                | EIN             |

#### Modularstecker

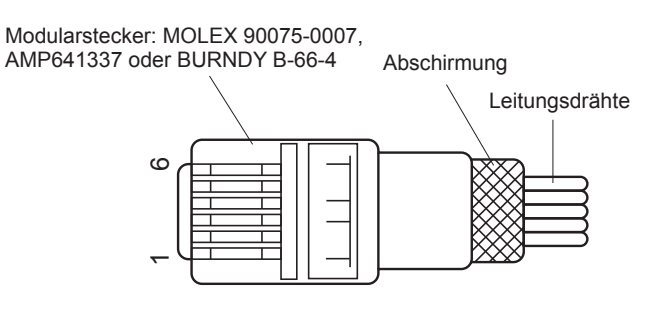

#### Steuerkreis

Der empfohlene Steuerkreis ist unten abgebildet.

R4= 300Ω

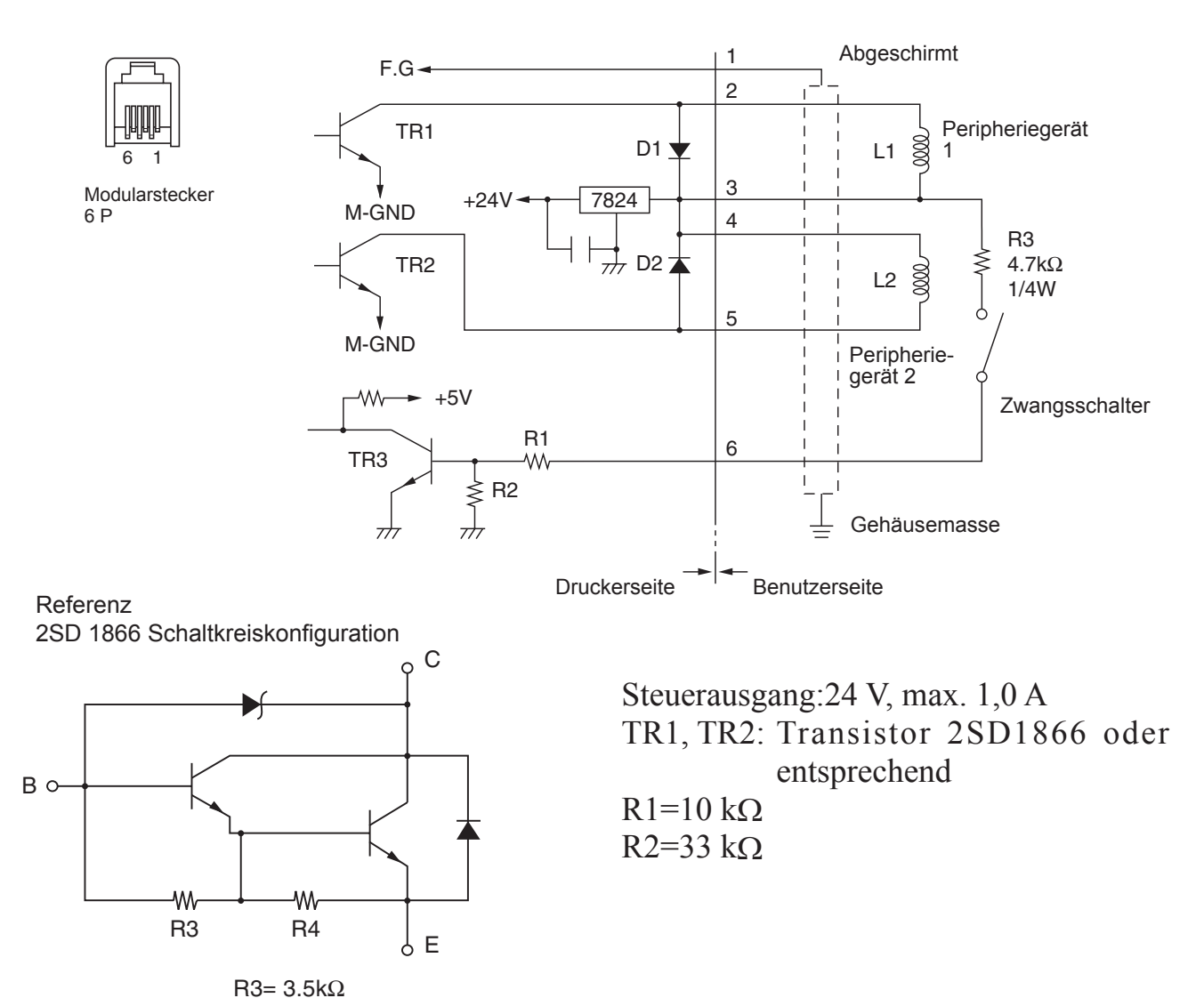

- 29 -

- **Hinweis:** 1. Pin 1 muß über einen abgeschirmten Drain-Draht an die Peripheriegerät-Gehäusemasse angeschlossen werden.
  - 2. Es könne nicht zwei Geräte gleichzeitig angesteuert werden.
  - 3. Die Peripheriegerät-Ansteuerung muß folgendes erfüllen: Zeit EIN / (Zeit EIN + Zeit AUS) ≤ 0,2
  - 4. Mindestwiderstand für Spulen L1 und L2 ist 24  $\Omega$ .
  - 5. Maximaler Absolutnennwert für Dioden D1 und D2 (Umgebungstemp. = 25°C) ist:

Durchschnittlicher gerichteter Strom Io = 1 A

6. Maximaler Absolutnennwert für Transistoren TR1 und TR2 (Umgebungstemp. = 25°C) ist:

Stromabnehmerstrom Ic = 2 A

## **10. Technische Daten**

### 10-1. Allgemeine Spezifikationen

(1) Druckverfahren Direkter Thermodruck Druckgeschwindigkeit Max. 1000 Punkte/Sek. (125 mm/Sek.) (2)Auflösung 203 dpi: 8 Punkte/mm (0,125 mm/Punkt) (3) Druckbreite Max. 72 mm (4) Rollenpapier Weitere Informationen zu empfohlenem Rollenpapier siehe (5) Kapitel 5. Papierbreite: 79,5±0,5 mm (57,5±0,5 mm wenn der Papierrollenhalter verwendet wird) Rollendurchmesser: ø83 mm oder weniger Gesamtabmessungen  $142 (B) \times 204 (T) \times 132 (H) mm$ (6)Gewicht Modell mit automatischem Schneidwerk: 1,72 kg (ohne Rol-(7)lenpapier) Modell mit Abreißkante: 1,56 kg (ohne Rollenpapier) U Model (8) Geräuschpegel ca. 49 dB (Modell mit autom. Schneidwerk) 48 dB (Modell mit Abreißkante) PU Model 50 dB (Modell mit autom. Schneidwerk) 50 dB (Modell mit Abreißkante) Hinweis: Die oben aufgeführten Geräuschwerte wurden unter Standardbedingungen unseres Unternehmens ermittelt. Die Geräuschwerte können je nach verwendetem Papier, Druckart, Betriebsumgebung und Energie-Modus abweichen.

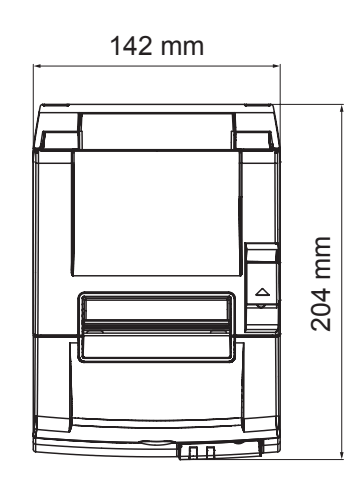

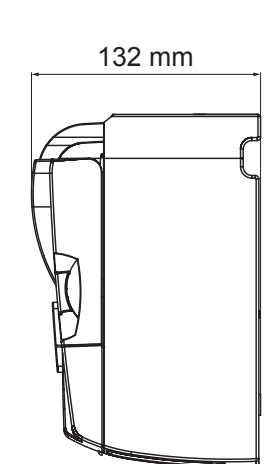

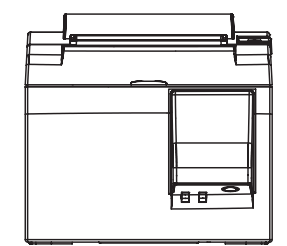

### 10-2. Technische Daten für automatisches Schneidwerk

 Schnittfrequenz
 Papierdicke
 Max. 20 Schnitte pro Minute 65~85 μm

## 10-3. Schnittstelle

| (1) | Technische Daten | USB 2.0 Full Speed                          |
|-----|------------------|---------------------------------------------|
|     |                  | Druckerklasse und Anbieterklasse kompatibel |
| (2) | Stecker          | -                                           |
|     | U-Modell         | Тур В                                       |
|     | PU Moedll        | Typ B und PoweredUSB-Anschluß               |

#### Typ B Anschluß:

DUSB-BRA42-T11(D2)-FA (Hersteller: DDK)

| Pin-Nr. | Signalname | Funktion           |
|---------|------------|--------------------|
| 1       | VBUS USB   | Power pin (+5V DC) |
| 2       | D -        | Serielles Datum –  |
| 3       | D +        | Serielles Datum +  |
| 4       | GND        | Signalmasse        |

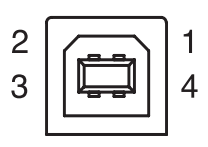

#### Powered USB-Anschluß: 69913-104LF (Hersteller: FCI)

| Pin-Nr. | Signalname | Funktion           |
|---------|------------|--------------------|
| 1       | F-GND      | Gehäusemasse       |
| 2       | +24V       | +24V DC            |
| 3       | GND        | Signalmasse        |
| 4       | D +        | Serielles Datum +  |
| 5       | D -        | Serielles Datum –  |
| 6       | VBUS USB   | Power pin (+5V DC) |
| 7       | +24V       | +24V DC            |
| 8       | F-GND      | Gehäusemasse       |

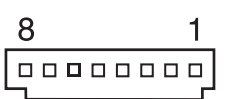

### 10-4. Elektrische Merkmale

### 10-4-1.U Model

| (1) | Eingangsspannung | 100 bis 2 | 40 V AC, 50/60 Hz          |
|-----|------------------|-----------|----------------------------|
| (2) | Stromverbrauch   | Betrieb:  | Ca. 40 W (bei ASCII-Druck) |
|     |                  | Standby:  | Ca. 3 W                    |

### 10-4-2. PU-Modell (Netzteil)

- (1) Eingang: 100 bis 240 V AC, 50/60 Hz
- (2) Ausgang: DC 24 V  $\pm$  5%
- (3) Stromverbrauch (DC 24 V bei Zimmertemperatur): Energiespar-Modus:

|              | Standby:          | Ca. 0,1 A                                          |
|--------------|-------------------|----------------------------------------------------|
|              | Durchschnittlich: | Ca. 1,0 A (bei ASCII kontinuierlichem Druck)       |
|              | Spitzenwert:      | Ca. 5,0 A                                          |
|              | -                 | (bei 100% Drucklast, für 10 Sekunden oder weniger) |
| Standard-Mod | lus:              |                                                    |
|              | Standby:          | Ca. 0,1 A                                          |
|              | Durchschnittlich: | Ca. 1,4 A (bei ASCII kontinuierlichem Druck)       |
|              | Spitzenwert:      | Ca. 10,0 A                                         |
|              | -                 |                                                    |

(bei 100% Drucklast, für 10 Sekunden oder weniger)

Informationen zum Umschalten zwischen Standard- und Energie-Sparmodus finden Sie in Kapitel 11 zu den DIP-Schalter-Einstellungen.

**Hinweise:** Es besteht die Gefahr eines großen Eingangsstroms, wenn der Drucker nach dem Ausschalten wieder eingeschaltet wird. Warten Sie daher mindestens 5 Sekunden, bevor Sie ihn wieder einschalten.

| Pin-Nr. | Funktion                |
|---------|-------------------------|
| 1       | Antriebsleistung (24 V) |
| 2       | Signal GND              |
| 3       | Ruhestrom               |
| Gehäuse | Gehäusemasse            |

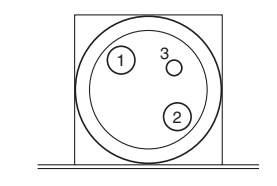

<Sicht von Steckerfläche>

### (4) Netzstecker

#### Hinweise:

- Wenn der Drucker nicht über das optionale Netzteil (PS60A-24A-Serie) mit Strom versorgt wird, stellen Sie sicher, daß folgende Vorsichtsmaßnahmen berücksichtigt werden.
- Verwenden Sie eine Stromversorgung mit DC 24 V  $\pm$  5% und mehr als 2,0 A (5,0 A Last 10 Sek. Min.) mit SELV-Ausgang und LPS- oder Klasse 2-Ausgang gemäß IEC60950.
- Vorsicht beim Aufstellen des Druckers an Orten, wo es Rauschen gibt. Ergreifen Sie entsprechende Maßnahmen, um das Gerät gegen elektrostatisches Netzleitungsrauschen usw. zu schützen.

### 10-4-3. PU-Modell (Powered USB-Kabel)

Bei Verwendung eines Powered USB-Kabels muß der Drucker vom System mit DC 24 V versorgt werden.

Verwenden Sie für den Drucker eine Stromversorgung, die folgende Anforderungen erfüllt.

Stromversorgung

- (1) Ausgang: DC 24 V  $\pm$  5%
- (2) Stromverbrauch (DC 24 V bei Zimmertemperatur): Energiespar-Modus:

| Energiespar-Mo | Daus:             |                                                    |
|----------------|-------------------|----------------------------------------------------|
|                | Standby:          | Ca. 0,1 A                                          |
|                | Durchschnittlich: | Ca. 1,0 A (bei ASCII kontinuierlichem Druck)       |
|                | Spitzenwert:      | Ca. 5,0 A                                          |
|                |                   | (bei 100% Drucklast, für 10 Sekunden oder weniger) |
| Standard-Mod   | lus:              |                                                    |
|                | Standby:          | Ca. 0,1 A                                          |
|                | Durchschnittlich: | Ca. 1,4 A (bei ASCII kontinuierlichem Druck)       |
|                | Spitzenwert:      | Ca. 10,0 A                                         |
|                | -                 | (bei 100% Drucklast, für 10 Sekunden oder weniger) |
|                |                   |                                                    |

Informationen zum Umschalten zwischen Standard- und Energie-Sparmodus finden Sie in Kapitel 11 zu den DIP-Schalter-Einstellungen.

**Hinweise:** Es besteht die Gefahr eines großen Eingangsstroms, wenn der Drucker nach dem Ausschalten wieder eingeschaltet wird. Warten Sie daher mindestens 5 Sekunden, bevor Sie ihn wieder einschalten.

## 10-5. Umgebungsbedingungen

(1) Betrieb Temperatur

```
Luftfeuchtigkeit
```

5°C bis 45°C 10% bis 90% RH (nicht kondensierend)

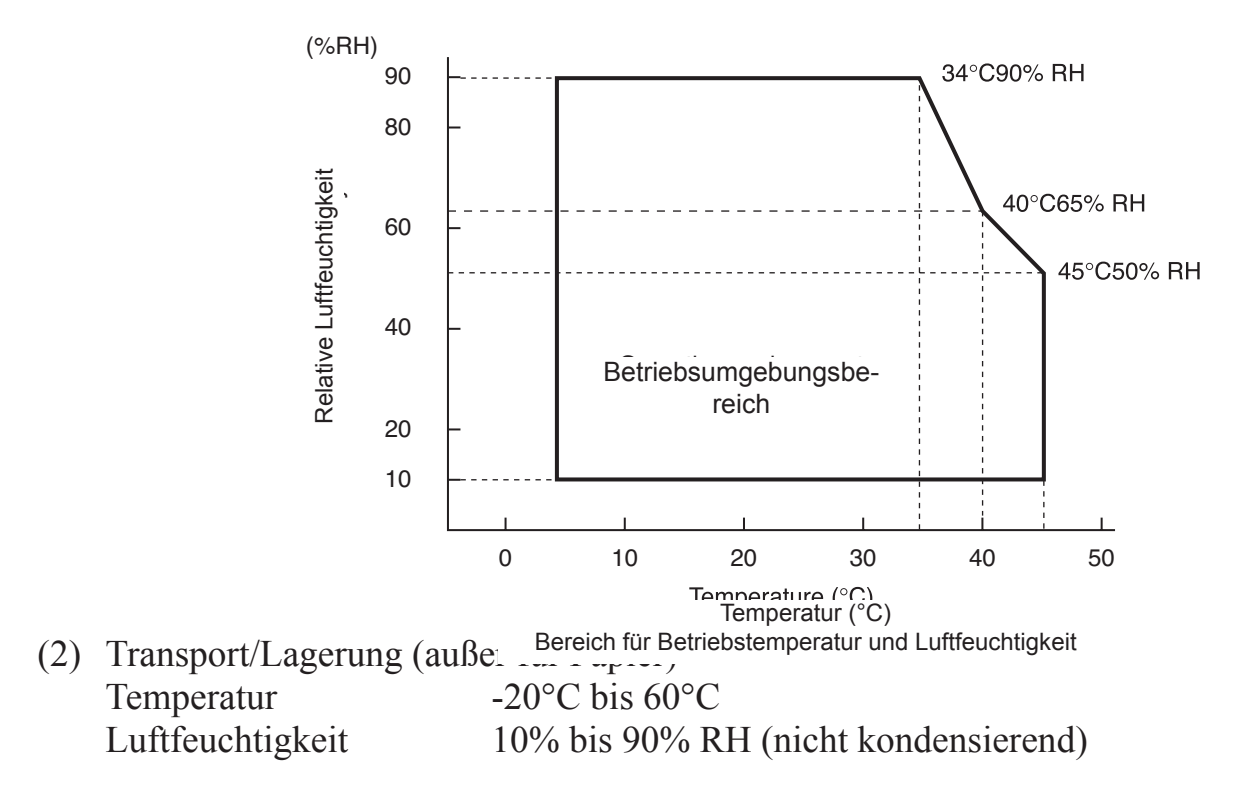

### 10-6. Zuverlässigkeit

Durchschnittliches Druckverhältnis:12,5%Empfohlenes Thermopapier:65 μm

2) MCBF: 60 Millionen Zeilen

Die Mean Cycle Between Failure (MCBF) ist die durchschnittliche Anzahl der Zyklen bis zum ersten Ausfall, was zufällige Ausfälle und Ausfälle wegen Abnutzung einschließt, die auftreten, bevor der Drucker seine mechanische Lebensdauer von 20 Million Zeilen erreicht hat.

- \* Da die mechanische Lebensdauer 20 Million Zeilen beträgt, gibt die MCBF von 60 Millionen Zeilen nicht die Lebensdauer des nutzbaren Geräts an.
- Automatisches Schneidwerk (Lebensdauer)
   1 Million Schnitte (vorausgesetzt die Papierdicke liegt zw. 65 und 85 μm)
  - \* Alle Angaben zur Zuverlässigkeit oben gelten nur bei Verwendung des empfohlenen Thermopapiers. Wird nicht empfohlenes Thermopapier verwendet, kann zuverlässiger Betrieb nicht garantiert werden.

## 11. DIP-Schalter-Einstellungen

Auf der Unterseite der PU-Modell Drucker sind DIP-Schalter angebracht und verschiedene Einstellungen können wie in der nachstehenden Tabelle angegeben vorgenommen werden.

Für das Ändern der Einstellungen, gehen Sie wie folgt vor.

- Hinweis: Für U-Modell Drucker brauchen die DIP-Schalter-Einstellungen nicht vorgenommen zu werden.
- (1) Schalten Sie den Drucker aus und ziehen Sie den Netzstecker aus der Steckdose.
- (2) Lösen Sie die Schraube und entfernen Sie die Abdeckung für die DIP-Schalter von der Druckerunterseite.

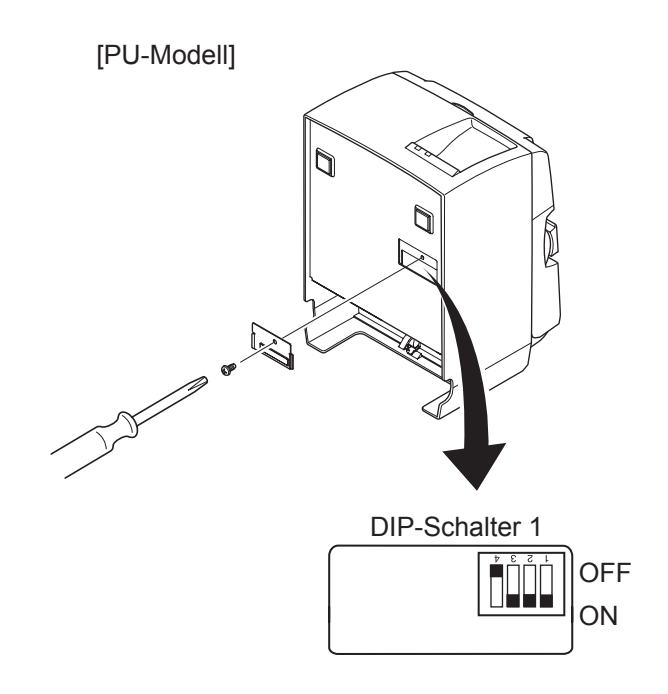

Bei Auslieferung des Druckers befindet sich DIP-Schalter 1-4 in Position OFF; die anderen Schalter befinden sich in Position ON.

- (3) Verwenden Sie ein Werkzeug mit einer schmalen Spitze zur Änderung der DIP-Schalter-Einstellungen.
- (4) Bringen Sie die Abdeckung für die DIP-Schalter wieder an und sichern Sie sie mit der Schraube.

Hinweis: Die neuen Einstellungen werden beim Einschalten des Druckers wirksam.

DIP-Schalter 1

| Schalter 1-1 | Energie-Modus                           |
|--------------|-----------------------------------------|
| OFF          | Standard-Modus                          |
| ON           | Energiespar-Modus (Standardeinstellung) |

Stellen Sie immer die DIP-Schalter 1-2 und 1-3 auf ON und die DIP-Schalter 1-4 auf OFF.

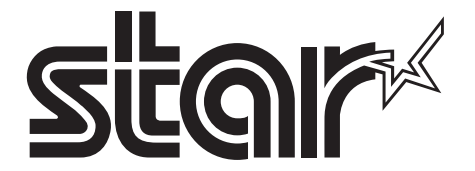

SPECIAL PRODUCTS DIVISION STAR MICRONICS CO., LTD.

536 Nanatsushinya, Shimizu-ku, Shizuoka, 424-0066 Japan Tel: (int+81)-54-347-0112, Fax: (int+81)-54-347-0409

Please access the following URL http://www.star-m.jp/eng/dl/dl02.htm for the latest revision of the manual.

## OVERSEAS SUBSIDIARY COMPANIES STAR MICRONICS AMERICA, INC.

1150 King Georges Post Road, Edison, NJ 08837-3729 U.S.A. Tel: (int+1)-732-623-5555, Fax: (int+1)-732-623-5590

**STAR MICRONICS EUROPE LTD.** Star House, Peregrine Business Park, Gomm Road, High Wycombe, Bucks, HP13 7DL, U.K. Tel: (int+44)-1494-471111, Fax: (int+44)-1494-473333